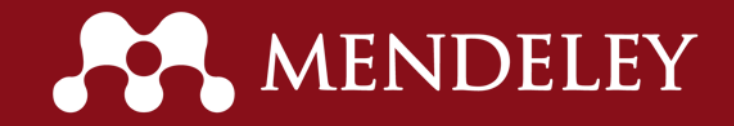

## Pengenalan Aplikasi Mendeley

Rizki Trisnadi Div. IT Services TIK - UB rizki\_t@ub.ac.id

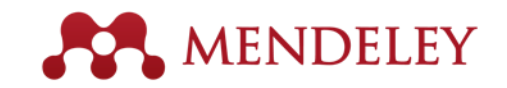

#### Apa itu Mendeley?

# Mengorganisasikan dokumen + referensi AndaKolaborasi dengan bergabung + membuat grupMenjelajahi statistik + rekomendasi

Stay up to date + Mengetahui lebih banyak

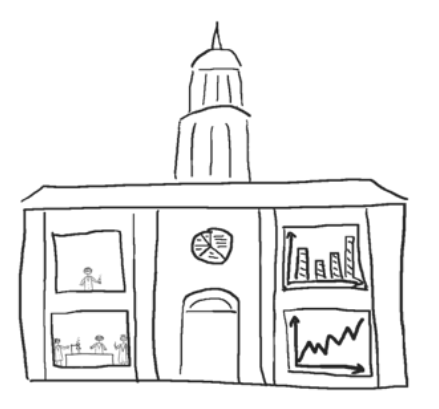

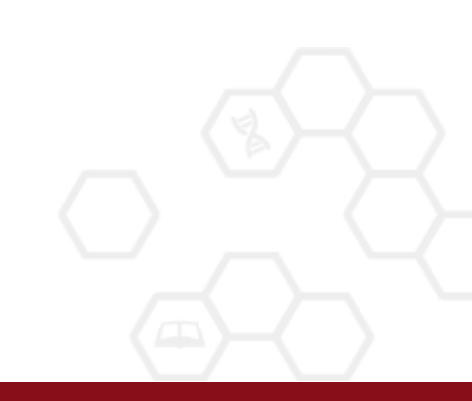

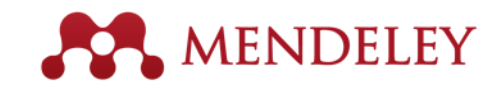

## Apa itu Mendeley?

- Perangkat Lunak gratis untuk Akademik
- Cross-Platform (Win/Mac/Linux)
- Support semua browser utama

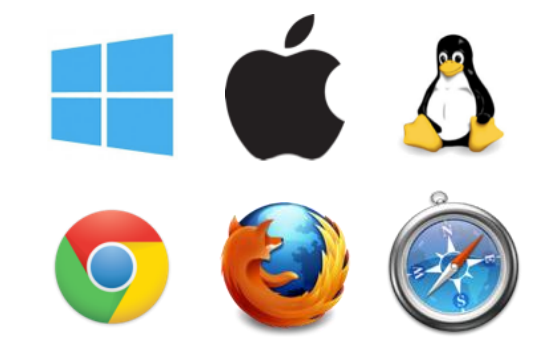

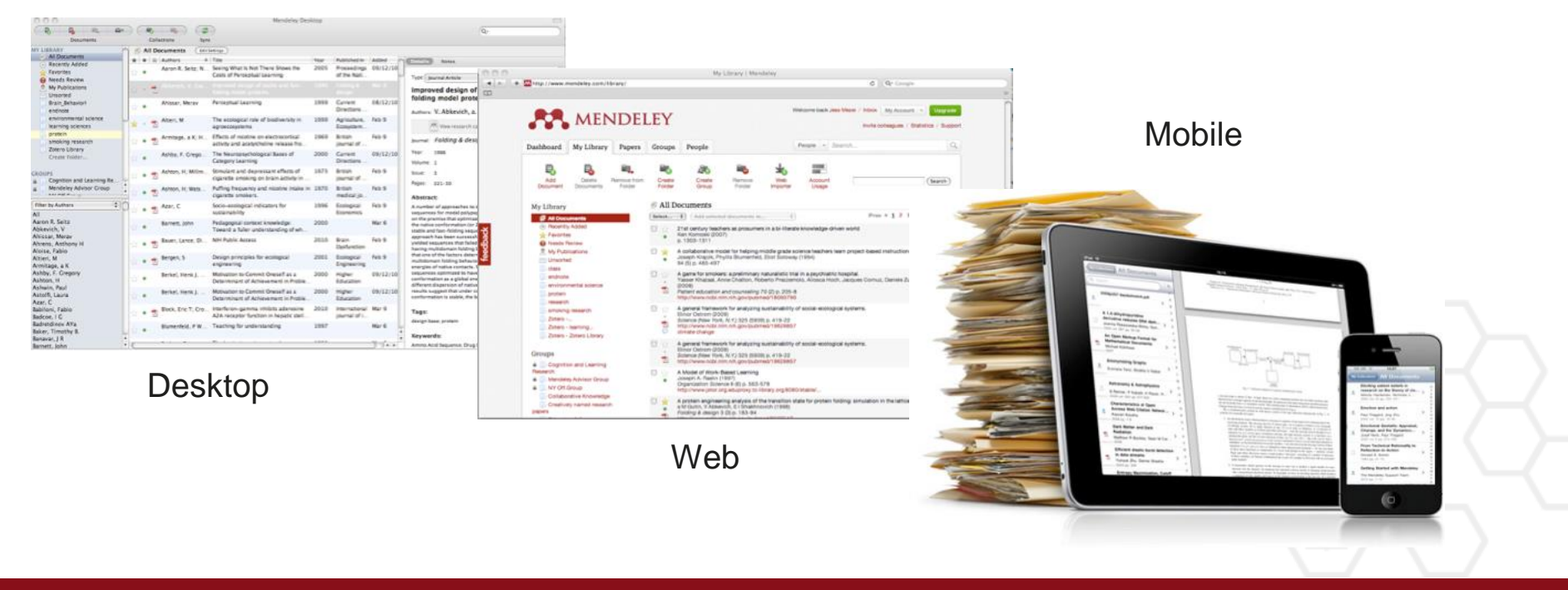

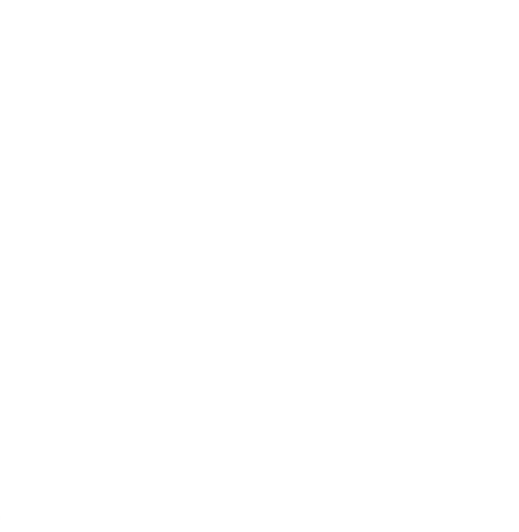

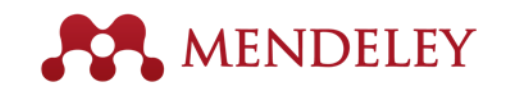

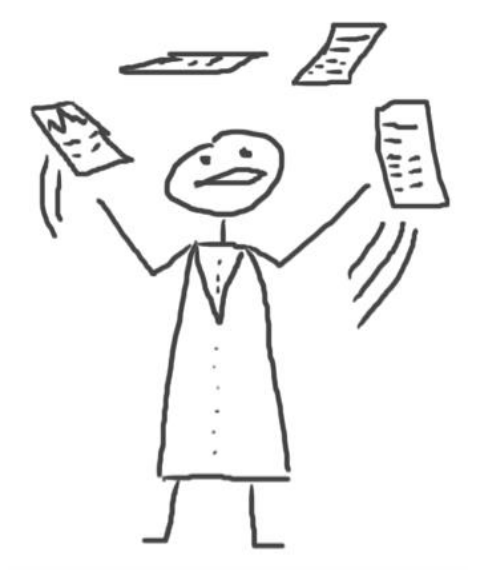

## Mengorganisasikan

Mengatur perpustakaan pribadi

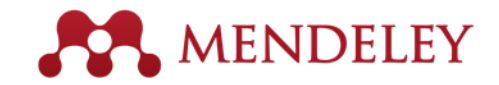

#### Mendeley Desktop overview

| ● ○ ○                                                                         | Mendeley Desktop                   |                                                 |        |                           |                                                                                                    |  |
|-------------------------------------------------------------------------------|------------------------------------|-------------------------------------------------|--------|---------------------------|----------------------------------------------------------------------------------------------------|--|
| Documents Fo                                                                  | olders Related Sy                  | nc                                              |        |                           | Q                                                                                                    |  |
| MENDELEY                                                                      | All Documents                      | Edit Settings                                   |        |                           |                                                                                                    |  |
| Mendeley Suggest                                                              | Authors                            | Title                                           | Year 🔺 | Published In              | Details Notes                                                                                                    |  |
| MY LIBRARY                                                                    | Cobb, Paul; C.                     | Design Experiments in<br>Educational Research   | 2003   | Educational<br>Researcher | Type: Journal Article                                                                                                    |  |
| All Documents     Recently Added                                              | • 🎦 Attwell, Grah                  | . Personal Learning<br>Environments – the fut   | 2007   | Lifelong<br>Learning      | Mendeley - A Last.fm For                                                                                                    |  |
| <ul> <li>Favorites</li> <li>Needs Review</li> <li>Net Bublications</li> </ul> | e Henning, V.;                     | . Mendeley - A Last.fm<br>For Research?         | 2008   | 2008 IEEE<br>Fourth Inte  | Authors: V. Henning, J. Reichelt                                                                                                    |  |
| Unsorted                                                                      | • Ingleby, Ewan                    | Research methods in<br>education                | 2012   | Professional<br>Developm  | View research catalog entry for this paper                                                                                                    |  |
| Create Folder                                                                 | <ul> <li>Sanger, Andres</li> </ul> | w Transnational Human<br>Rights Cases? Not in O | 2013   | The<br>Cambridg           | Journal: 2008 IEEE Fourth International                                                                                                    |  |
| GROUPS<br>Create Group                                                        | 🔹 🐴 Lancet, The                    | Statins for millions<br>more?                   | 2014   | The Lancet                | Year: 2008                                                                                                    |  |
| Filter by My Tags 💲                                                           | 1                                  |                                                 |        |                           | Volume:                                                                                                    |  |
| All                                                                           |                                    |                                                 |        |                           | Issue:                                                                                                    |  |
| mendeley                                                                      |                                    |                                                 |        |                           | Pages:                                                                                                    |  |
|                                                                               |                                    |                                                 |        |                           | Abstract:                                                                                                    |  |
|                                                                               |                                    |                                                 |        |                           | This paper aims to explore how the principles of<br>a well-known Web 2.0 service, the world¿s<br>largest social music service "Last.fm"<br>(www.last.fm), can be applied to research, which<br>potential it could have in the world of research<br>(e.g. an open and interdisciplinary database,<br>usage-based reputation metrics, and<br>collaborative filtering) and which challenges<br>such a model would face in academia. A real-<br>world application of these principles, "Mendeley"<br>(www.mendeley.com), will be demoed at the IE |  |
| <b>T</b>                                                                      | 1 of 6 documents select            | ed                                              |        |                           | Þ                                                                                                    |  |

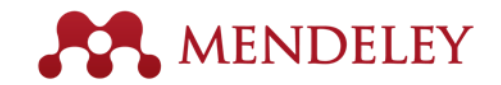

#### Struktur Perpustakaan Anda

| 00                                         | Mendeley Desktop |                    |                                               |        |                           |                                                                                                    |  |
|--------------------------------------------|------------------|--------------------|-----------------------------------------------|--------|---------------------------|----------------------------------------------------------------------------------------------------|--|
| Documents                                  | Fo ders          | Related Syn        |                                               |        |                           | Q.                                                                                                    |  |
| MENDELEY                                   | 1 🗊 A            | II Documents       | Edit Settings                                 |        |                           |                                                                                                    |  |
| Mendeley Suggest                           |                  | Authors            | Title                                         | Year 🛦 | Published In              | Details Notes                                                                                                    |  |
| MY LIBRARY                                 | · ·              | Cobb, Paul; C      | Design Experiments in<br>Educational Research | 2003   | Educational<br>Researcher | Type: Journal Article                                                                                                    |  |
| All Documents     Recently Added           | - 8              | Attwell, Grah      | Personal Learning<br>Environments – the fut   | 2007   | Lifelong<br>Learning      | Mendeley - A Last.fm For                                                                                                    |  |
| Favorites O Needs Review O My Publications | •                |                    |                                               |        |                           | Authors: V. Henning, J. Reichelt                                                                                                    |  |
| Unsorted                                   |                  | Ingleby, Ewan      | Research methods in education                 | 2012   | Professional<br>Developm  | View research catalog entry for this paper                                                                                                    |  |
| Create Folder                              | • •              | Sanger, Andrew     | Transnational Human<br>Rights Cases? Not in O | 2013   | The<br>Cambridg           | Journal: 2008 IEEE Fourth International                                                                                                    |  |
| GROUPS<br>Create Group                     | - 8              | Lancet, The        | Statins for millions more?                    | 2014   | The Lancet                | Year: 2008                                                                                                    |  |
| Filter by My Tags                          | •                |                    |                                               |        |                           | Volume:                                                                                                    |  |
| All                                        |                  |                    |                                               |        |                           | Issue:                                                                                                    |  |
| mendeley                                   |                  |                    |                                               |        |                           | Pages:                                                                                                    |  |
|                                            |                  |                    |                                               |        |                           | Abstract:                                                                                                    |  |
|                                            |                  |                    |                                               |        |                           | This paper aims to explore how the principles of<br>a well-known Web 2.0 service, the world2s<br>largest social music service "Last.fm"<br>(www.last.fm), can be applied to research, which<br>potential it could have in the world of research<br>(e.g. an open and interdisciplinary database,<br>usage-based reputation metrics, and<br>collaborative filtering) and which challenges<br>such a model would face in academia. A real-<br>world application of these principles, "Mendeley"<br>(www.mendeley.com), will be demoed at the IE |  |
| T                                          | 1 of 6           | documents selected |                                               |        |                           |                                                                                                    |  |

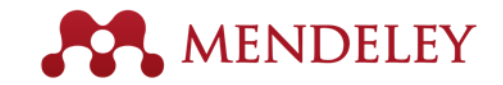

#### Referensi Anda

| 00                                                                           | Mendeley Desktop                                                         |                                                                                                    |
|------------------------------------------------------------------------------|--------------------------------------------------------------------------|----------------------------------------------------------------------------------------------------|
| Documents                                                                    | Folders Related Sync                                                     | Qr                                                                                                    |
| MENDELEY                                                                     | All Documents Edit Settings                                              |                                                                                                    |
| Mendeley Suggest                                                             | 🔹 🖹 Authors 🛛 Title 🛛 Year 🔺 Publis                                      | hed In Details Notes                                                                                                    |
| MY LIBRARY                                                                   | Cobb, Paul; C Design Experiments in 2003 Educational Research Research   | ational<br>archer Type: Journal Article 🔶                                                                                                    |
| All Documents                                                                | Attwell, Grah Personal Learning 2007 Lifelo Environments - the fut Learn | ng<br>Mendeley - A Last.fm For                                                                                                    |
| <ul> <li>Favorites</li> <li>Needs Review</li> <li>My Publications</li> </ul> | Henning, V.; Mendeley - A Last.fm 2008 2008<br>For Research? Fourt       | IEEE<br>h Inte Authors: V. Henning, J. Reichelt                                                                                                    |
| <ul> <li>Unsorted</li> <li>The Lancet</li> </ul>                             | Ingleby, Ewan Research methods in 2012 Profe<br>education Deve           | ssional<br>lopm View research catalog entry for this paper                                                                                                    |
|                                                                              | Sanger, Andrew Transnational Human 2013 The Rights Cases? Not in O       | pridg Journal: 2008 IEEE Fourth International<br>Conference on eScience                                                                                                    |
|                                                                              | <ul> <li>Lancet, The Statins for millions 2014 The I more?</li> </ul>    | Ancet Year: 2008                                                                                                    |
| Filter by My Tags                                                            | \$                                                                       | Volume:                                                                                                    |
| All                                                                          |                                                                          | Issue:                                                                                                    |
| nendeley                                                                     |                                                                          | Pages:                                                                                                    |
|                                                                              |                                                                          | Abstract:                                                                                                    |
|                                                                              |                                                                          | This paper aims to explore how the principles of<br>a well-known Web 2.0 service, the worldzs<br>largest social music service "Last.fm"<br>(www.last.fm), can be applied to research, which                                               |
|                                                                              |                                                                          | potential it could have in the world of research<br>(e.g. an open and interdisciplinary database,<br>usage-based reputation metrics, and<br>collaborative filtering) and which challenges<br>such a model would face in academia. A real= |
|                                                                              |                                                                          | world application of these principles, "Mendeley"<br>(www.mendeley.com), will be demoed at the IE                                                                                                    |
| ~                                                                            | 1 of 6 documents selected                                                |                                                                                                    |
|                                                                              | T OF O documents selected                                                |                                                                                                    |

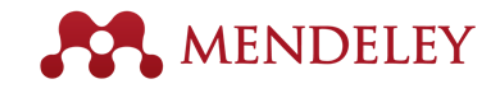

## **Detil Dokumen**

| 0 0               | Mendeley I                                                   | 12 N                           |                                                                                                    |
|-------------------|--------------------------------------------------------------|--------------------------------|----------------------------------------------------------------------------------------------------|
| Documents         | Folders Related Sync                                         |                                | QT                                                                                                    |
| MENDELEY          | All Documents Edit Settings                                  |                                |                                                                                                    |
| Mendeley Suggest  | Authors     Title                                            | Year 🔺 Published In            | Details Notes                                                                                                    |
| MY LIBRARY        | Cobb, Paul; C Design Experiments in<br>Educational Research  | 2003 Educational<br>Researcher | Type: Journal Article                                                                                                    |
| All Documents     | Attwell, Grah Personal Learning<br>Environments – the fut    | 2007 Lifelong<br>Learning      | Mendeley - A Last.fm For                                                                                                    |
| Favorites         |                                                              |                                | Authors: V. Henning, J. Reichelt                                                                                                    |
| Unsorted          | Ingleby, Ewan Research methods in education                  | 2012 Professional<br>Developm  | View research catalog entry for this paper                                                                                                    |
|                   | Sanger, Andrew Transnational Human<br>Rights Cases? Not in O | 2013 The<br>. Cambridg         | Journal: 2008 IEEE Fourth International<br>Conference on eScience                                                                                                    |
|                   | Lancet, The Statins for millions more?                       | 2014 The Lancet                | Year: 2008                                                                                                    |
| Filter by My Tags | \$                                                           |                                | Volume:                                                                                                    |
| All               |                                                              |                                | Issue:                                                                                                    |
| mendeley          |                                                              |                                | Pages:                                                                                                    |
|                   |                                                              |                                | Abstract:                                                                                                    |
|                   |                                                              |                                | This paper aims to explore how the principles of<br>a well-known Web 2.0 service, the worlds<br>largest social music service "Last.fm"<br>(www.last.fm), can be applied to research, which<br>potential it could have in the world of research<br>(e.g. an open and interdisciplinary database,<br>usage-based reputation metrics, and<br>collaborative filtering) and which challenges<br>such a model would face in academia. A real-<br>world application of these principles, "Mendeley"<br>(www.mendeley.com), will be demoed at the IE |
| T                 | III 1 of 6 documents selected                                |                                |                                                                                                    |

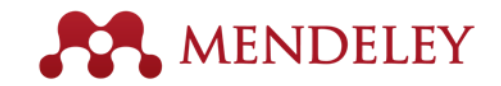

#### Menambahkan Dokumen

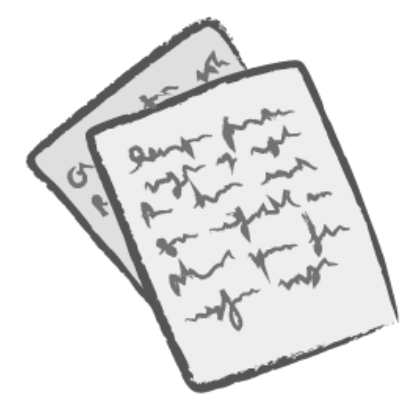

| 00                                         |        |                    | Mendeley D                                    | esktop |                           |                                                                                                    | Mage 1    |
|--------------------------------------------|--------|--------------------|-----------------------------------------------|--------|---------------------------|----------------------------------------------------------------------------------------------------|-----------|
| Documents Fo                               | olders | Related Syne       |                                               |        |                           | Q-                                                                                                    | $\supset$ |
| MENDELEY                                   |        | II Documents       | Edit Settings                                 |        |                           |                                                                                                    |           |
| Mendeley Suggest                           |        | Authors            | Title                                         | Year 🛦 | Published In              | Details Notes                                                                                                    |           |
| MY LIBRARY                                 |        | Cobb, Paul; C      | Design Experiments in<br>Educational Research | 2003   | Educational<br>Researcher | Type: Journal Article \$                                                                                                    |           |
| All Documents                              | • 🗳    | Attwell, Grah      | Personal Learning<br>Environments - the fut   | 2007   | Lifelong<br>Learning      | Mendeley - A Last.fm For                                                                                                    |           |
| Favorites O Needs Review O My Bublications |        | Henning, V.;       | Mendeley – A Last.fm<br>For Research?         | 2008   | 2008 IEEE<br>Fourth Inte  | Authors: V. Henning, J. Reichelt                                                                                                    | 1         |
| Unsorted                                   |        | Ingleby, Ewan      | Research methods in<br>education              | 2012   | Professional<br>Developm  | View research catalog entry for this paper                                                                                                    |           |
| Create Folder                              | • 🖪    | Sanger, Andrew     | Transnational Human<br>Rights Cases? Not in O | 2013   | The<br>Cambridg           | Journal: 2008 IEEE Fourth International                                                                                                    |           |
| GROUPS<br>Create Group                     | • 🐴    | Lancet, The        | Statins for millions<br>more?                 | 2014   | The Lancet                | Year: 2008                                                                                                    |           |
| Filter by My Tags 🕴                        | Ì      |                    |                                               |        |                           | Volume:                                                                                                    |           |
| All                                        |        |                    |                                               |        |                           | Issue:                                                                                                    |           |
| mendeley                                   |        |                    |                                               |        |                           | Pages:                                                                                                    |           |
|                                            |        |                    |                                               |        |                           | Abstract:                                                                                                    |           |
|                                            |        |                    |                                               |        |                           | This paper aims to explore how the principles of<br>a well-known Web 2.0 service, the world¿s<br>largest social music service "Last.fm"<br>(www.last.fm), can be applied to research, which<br>potential it could have in the world of research<br>(e.g. an open and interdisciplinary database,<br>usage-based reputation metrics, and<br>collaborative filtering) and which challenges<br>such a model would face in academia. A real-<br>world application of these principles, "Mendeley"<br>(www.mendeley.com), will be demoed at the IE |           |
| T                                          | 1 of 6 | documents selected | I                                             |        |                           | E                                                                                                    |           |

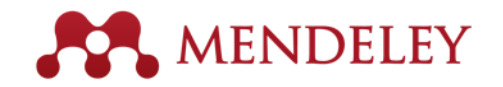

## Adding Documents

Impor referensi Anda dari BibTex, Endnote, RIS atau Zotero

Pilih sebuah file atau folder untuk ditambahkan dari komputer Anda

File Edit View Tools Help Add Files... ж0 top Mengawasi Add Folder... **企業O** Q-Watch Folder... sebuah folder Add Entry Manually... Import... BibTeX (\*.bib) ЖE EndNote XML - EndNote v8, X1 to X3 (\*.xml) Export... Send by E-mail... RIS - Research Information Systems (\*.ris) Menambahkan Zotero Library (zotero.sqlite) Merge Documents referensi secara Mendeley - A Last.tm For Learning Delete Documents **Research?** 2008 2008 IEEE Remove from Collection manual Fourth Inte... Authors: V. Henning, J. Reichelt Rename Document Files... 2012 Professional R View research catalog entry for Synchronize Library ₩R Developm... 2013 The 2008 IEEE Fourth Intern Sign Out (mendeleyuser3@gmail.com) Journal: Cambridg... Conference on eScience

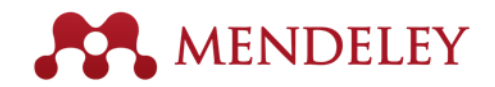

#### Melengkapi Detail Dokumen

| Details Notes Type: Journal Article              | •          |                   | Details Notes<br>Tattice movers with succitatins to real<br>proteins                                                                                                    | Mencari dokumen                                   |
|--------------------------------------------------|------------|-------------------|----------------------------------------------------------------------------------------------------|---------------------------------------------------|
| Cooperativity in protein folding: from           |            |                   |                                                                                                    | berdasarkan judul pada                            |
| lattice models with sidechains to real proteins. |            |                   | Authors: D. Nimov, D. Thirumalai                                                                                                    | Google Scholar jika                               |
| Authors: D. Klimov, D. Thirumalai                |            |                   | Journal: Folding & design                                                                                                    | ditandai atau diulas                              |
| View research catalog entry for this paper       |            | Masukkan DOI,     | Year: 1998                                                                                                    | ultariual alau ululas                             |
|                                                  |            | PubMed atau       | Volume: 3                                                                                                    |                                                   |
| Journal:                                         |            |                   | Issue: 2                                                                                                    |                                                   |
| Volume:                                          |            | ArXiv ID dan klik | Pages: 127-39                                                                                                    |                                                   |
| Issue:                                           |            | nada ikan kasa    | Abstract:                                                                                                    | Details Notes                                     |
| Pages:                                           |            | pada ikon kaca    | Over the past few years novel folding mechanisms of<br>globular proteins have been proposed using minimal                                                                                                    | These details need reviewing. You can mark them   |
| Abstract:                                        |            | pembesar untuk    | lattice and off-lattice models. The factors determining the<br>cooperativity of folding in these models and especially<br>the second second | as correct, or search by title on Google Scholar. |
|                                                  |            | pombecar antak    | established, however.                                                                                                    | Details are Correct Search by Title               |
| Tags:                                            |            | memulai           | Tags:                                                                                                    |                                                   |
|                                                  |            | noncarian         |                                                                                                    | Type: Journal Article                             |
| Keywords:                                        |            | pencanan          | Keywords:                                                                                                    | Rehavioral Arousal Effects of Small               |
|                                                  |            | _                 | Fibronectins; Fibronectins: chemistry; Guanidine;                                                                                                    | Doses of Nicotine                                 |
| URL:                                             |            |                   | Models; Molecular; Peptides; Peptides: chemistry; Plant<br>Proteins: Protein Departuration: Protein Folding: Proteins;                                                                                                    | Autory E. Domino                                  |
| http://www.ncbi.nlm.nih.gov/pubmed/9565757       | $\otimes$  |                   | Proteins: chemistry; Ribonucleases; Ribonucleases: che                                                                                                    |                                                   |
|                                                  |            |                   | URL:                                                                                                    | View research catalog entry for this paper        |
| Catalog IDs<br>ArXiv ID:                         |            |                   | 🖉 http://www.ncbi.nlm.nih.gov/pubmed/9565757 🛛 🛞                                                                                                    | Journal: Sciences-New York                        |
| DOI:                                             | 2          |                   | Add URL                                                                                                    | Year: 1965                                        |
| PMID: 9565757                                    | $\searrow$ |                   | Catalog IDs                                                                                                    | Volume:                                           |
| Files:                                           |            |                   | ArXiv ID:                                                                                                    | Issue:                                            |
| 📩 Klimov, Thirumalai. 1998.pdf                   | $\otimes$  |                   | PMID: 9565757 Stockup Succeeded                                                                                                    | Pages: 216-244                                    |
| Add File                                         |            |                   |                                                                                                    |                                                   |

Mendeley menambahkan info yang hilang secara otomatis

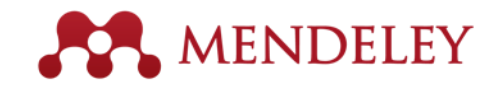

#### Web Importer

Menyimpan artikel penelitian ketika browsing secara online

#### How it works

 Drag the "Save To Mendeley" button to your Bookmarks Bar

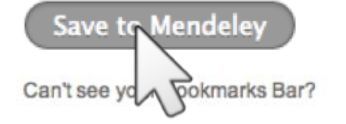

2. Find an article

Search for articles in a wide variety of sites, such as those listed below.

#### 3. Click the "Save to Mendeley" bookmark

Click the "Save to Mendeley" bookmark you just created, and the article details will display on the right hand side of the page.

#### 4. Review the details and Save

If the details look ok, click the "Save" button.

Next time you sync Mendeley Desktop, any newly saved articles will appear in the "Recently Added" section.

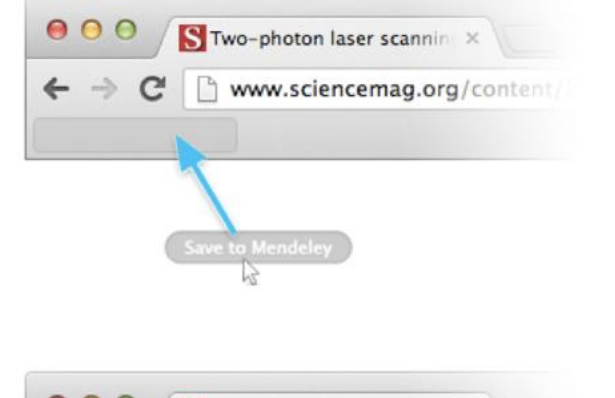

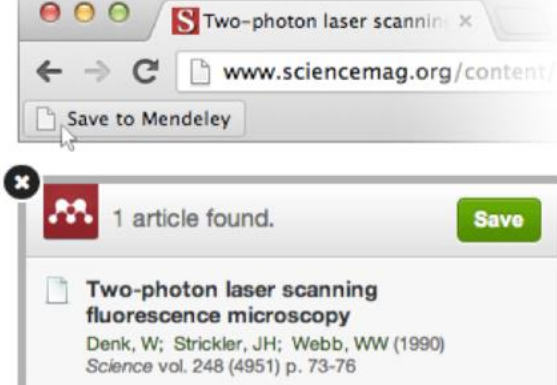

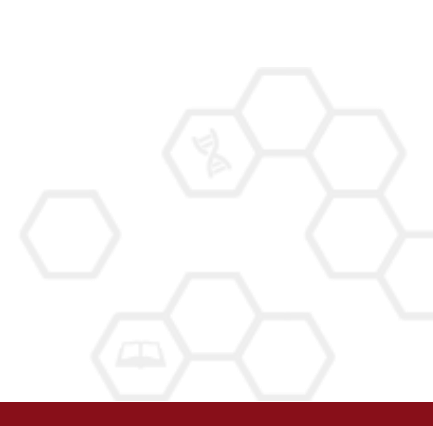

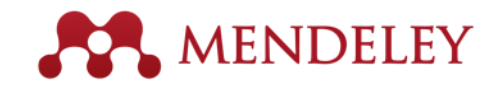

## Menggunakan Web Importer

Klik 'Save to Mendeley' untuk mengimpor referensi hasil pencarian Anda

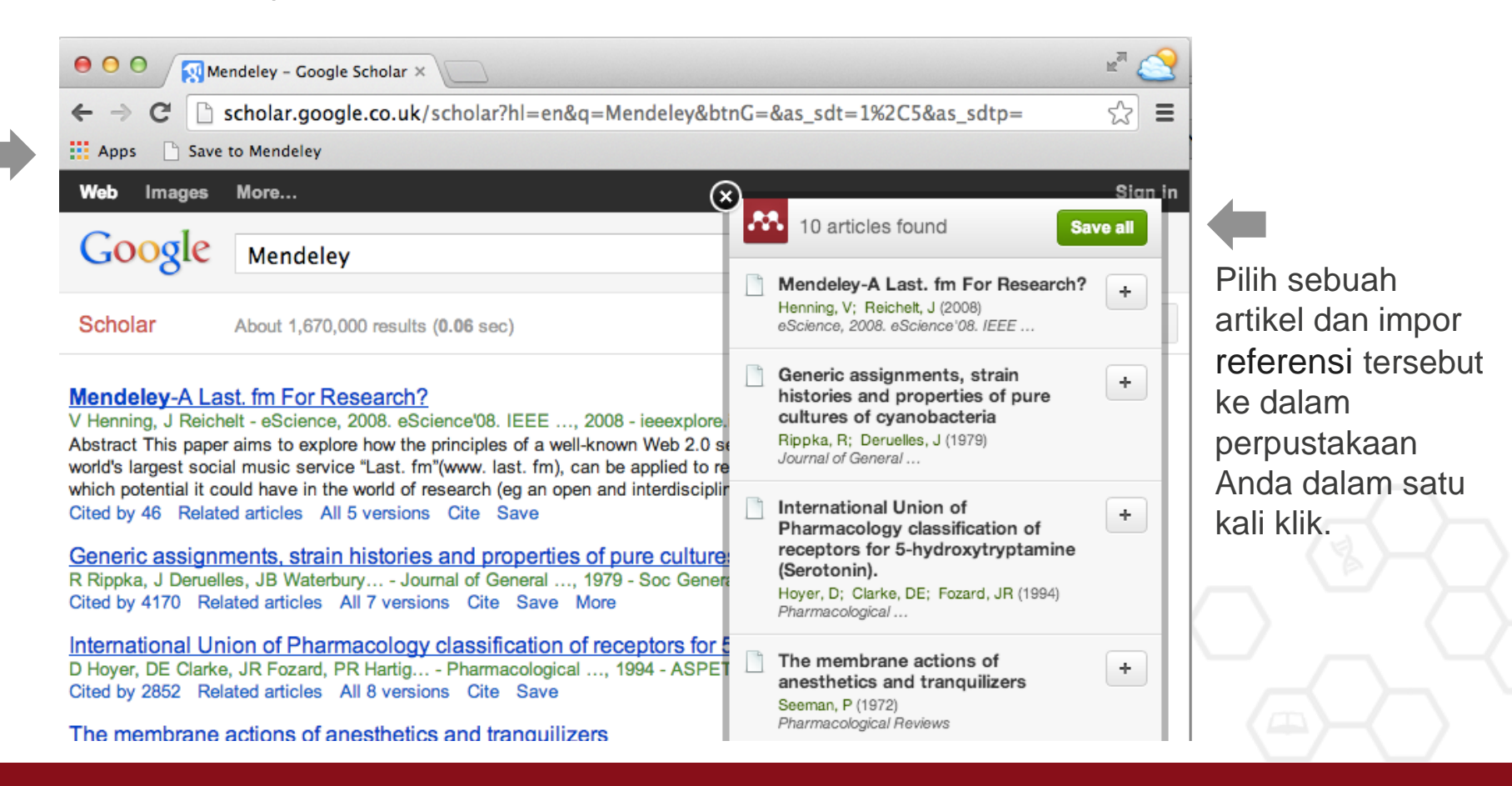

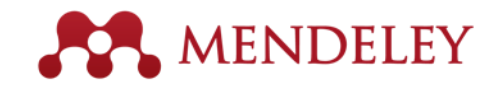

## Sync

Menyelaraskan perpustakaan Anda dengan Mendeley Cloud untuk mengaksesnya dimanapun & membacanya pada berbagai perangkat Anda

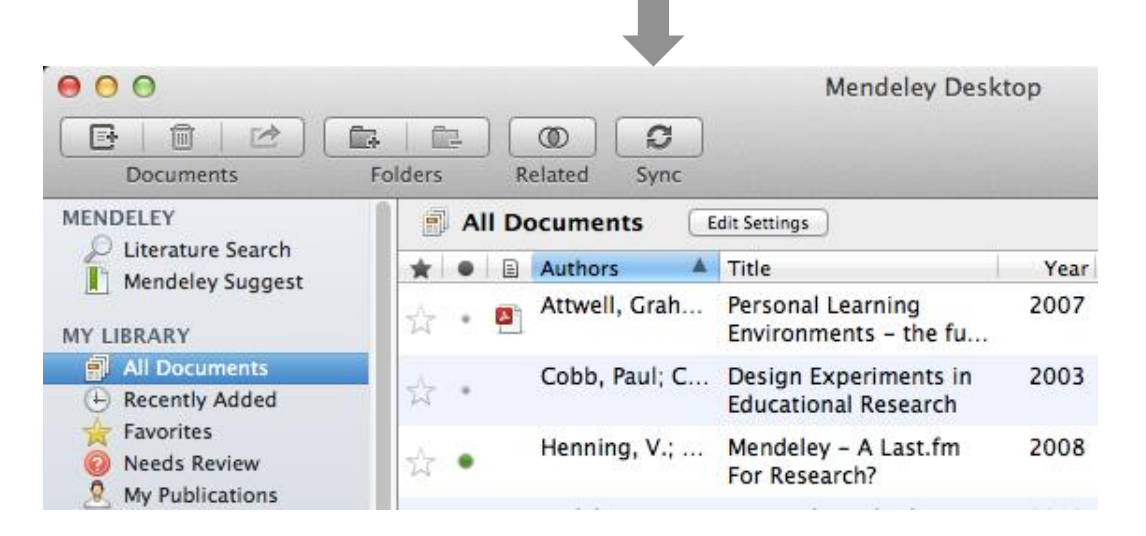

- Mendeley melakukan back-up
   perpustakaan Anda secara online
- Mengakses artikel Anda dimanapun
- Mendapatkan saran yang dapat Anda sesuaikan dan menambahkannya pada perpustakaan Anda

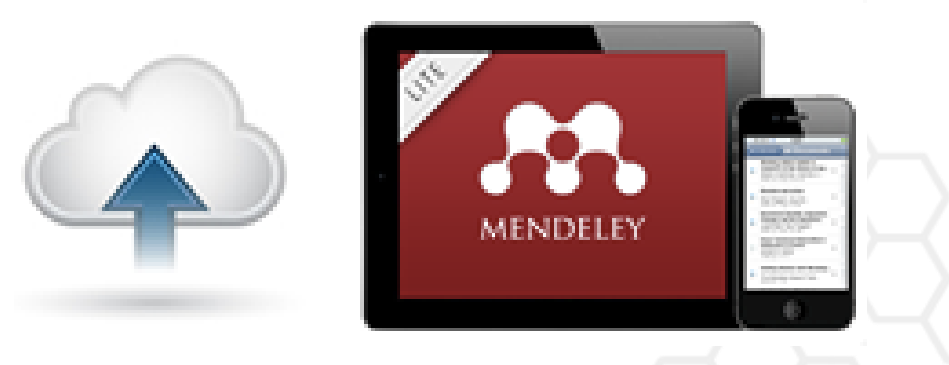

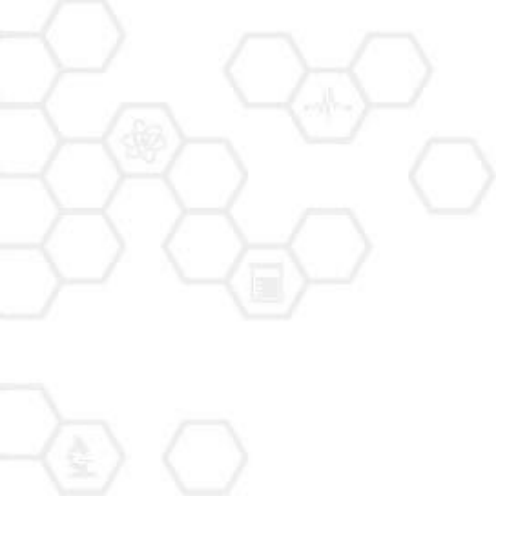

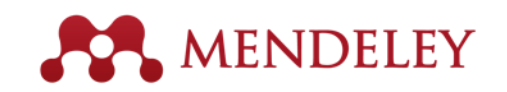

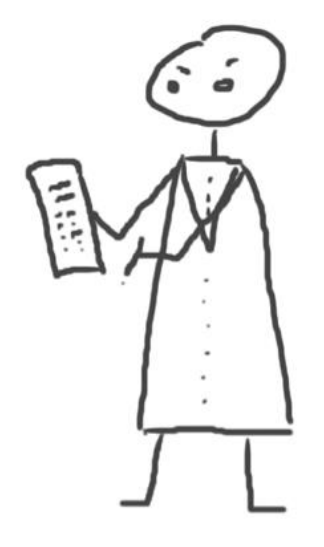

# Mengelola Perpustakaan Anda

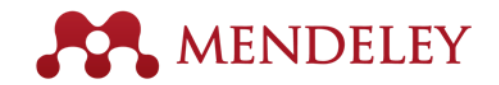

#### Mengelola Perpustakaan Anda

Membuka file PDF terlampir dalam viewer yang terintegrasi

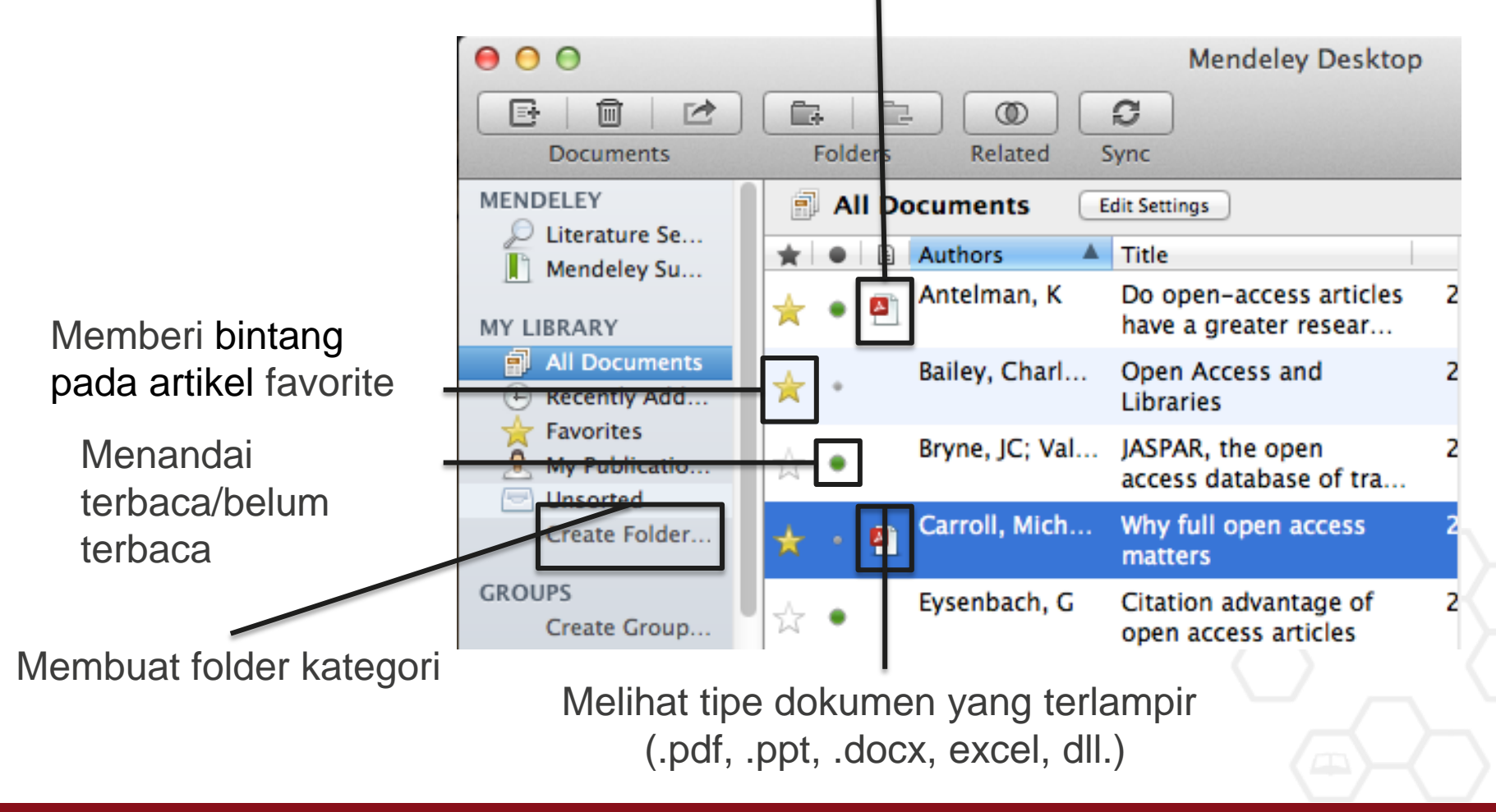

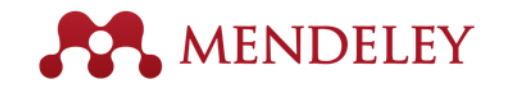

#### Mencari Dokumen Anda

Pencarian teks lengkap, atau menyaring pencarian

000 Mendeley Desktop Et. 面 1 Ê. Ê-C 0 Qr open access Documents Folders Related Sync Authors MENDELEY Titles All Documents Edit Settings D Literature Se... Publication Names Results for "open access" in "All Documents" Clear Mendeley Su... Year Notes 🚖 🔍 🖹 Search Results MY LIBRARY Ten-year cross-disciplinary comparison of the growth of open access and how it increase All Documents C Hajjem; S Harnad; Y Gingras - 2006 - arXiv preprint cs/0606079 Recently Add.... Favorites The access/impact problem and the green and gold roads to open access My Publicatio... S Harnad; T Brody; F Vallières; L Carr - 2004 - Serials review Unsorted Create Folder... When is open access not open access? Catriona J MacCallum - 2007 - PLoS biology A GROUPS Author Keywords: Access to Information, Humans, Internet, Periodicals as Topic, Periodicals as ...been a spectacular growth in "open- access" journals. The Directory of Open Access ... Filter by Author Keywords Filter by Authors Comparing the impact of open access (OA) vs. non-OA articles in the same journals Filter by My Tags ٠ S Harnad; T Brody - 2004 - D-lib Magazine Filter by Publications AIKema, W Citation advantage of open access articles Antelman, K G Eysenbach - 2006 - PLoS biology Bailey, Charles W. Brody, T JASPAR: an open-access database for eukaryotic transcription factor binding profiles ☆ • Bryne, JC A Sandelin; W Alkema - 2004 - Nucleic acids ... Carr. L JASPAR, the open access database of transcription factor-binding profiles: new content an Carroll, Michael W. JC Bryne; E Valen; M Tang - 2008 - Nucleic acids ... Eysenbach, G Tags: open access Eysenbach, Gunther Accore & Eventlance: The Open Deer Celle ٩

Saring dokumen Anda berdasarkan penulis, tag, publikasi, dan kata kunci

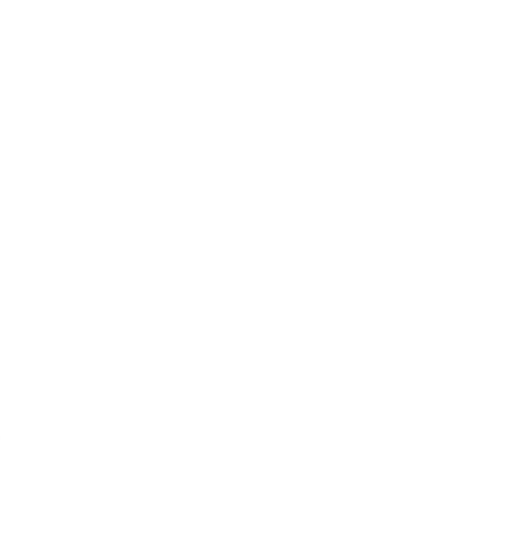

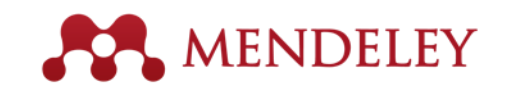

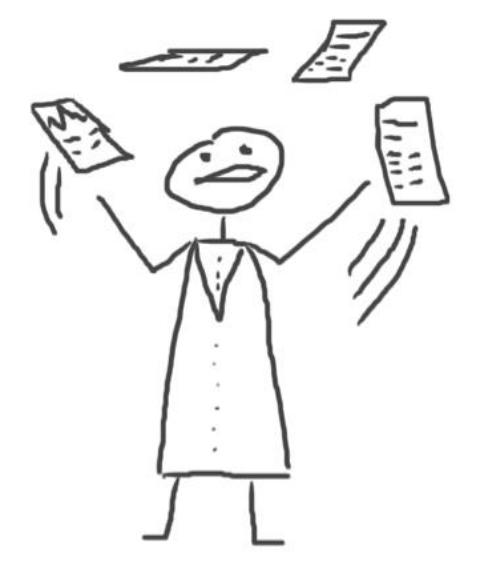

## PDF Viewer

Menyorot dan Penjelasan Dokumen

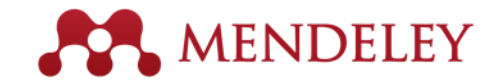

#### **PDF** Viewer

M

| 0                                                                                                    |                                         | Mendeley Desktop                                                                                                    | K <sup>M</sup>                                                                                                    |
|----------------------------------------------------------------------------------------------------|-----------------------------------------|----------------------------------------------------------------------------------------------------|----------------------------------------------------------------------------------------------------|
| 🕅 🗾 🗐 Al<br>Pan Highlight Note Select                                                                                                    | Copy Paste Rotate                       | Q     Q     M       Zoom     Fullscreen                                                                                                    | Sync Q-                                                                                                    |
| y Library When is open ac                                                                                                    | cess not Why full op                    | en access matt Open acce                                                                                                    | ss overview                                                                                                    |
| OPEN @ ACCESS Freely available online<br>Perspective<br>Why Full Open Acc<br>Michael W. Carroll*<br>American University, Weibington, D.C., United States                                                                                                    | cess Matters                            | PLOS biology                                                                                                    | Details       Notes       Contents       Enrichments         View research catalog entry for this paper       Journal:       PLoS Biology         Year:       2011       Volume:       9         Issue:       11       Pages:       e1001210                                                                                                    |
| Scientific authors who pay to publish<br>their articles in an open-access publication<br>should be congratulated for doing so. They<br>also should be aware that they may not be<br>getting full open access from some publi-<br>cations that charge for publication under<br>the "open access" label. Two features<br>define an open-access publication: (1) the<br>published contents are freely accessible<br>through the Internet, and (2) readers are<br>given copyright permission (see Box 1) to<br>republish or reuse the content as they like so<br>long as the author and publisher receive<br>proper attribution [1]. Recently, some<br>publications have begun offering an open-<br>access option that charges for Internet<br>publication without granting readers full<br>reuse rights, such as Springer's Open<br>Choice or Nature's Scientific Reports.<br>These publishers have adopted a business<br>model through which authors pay for<br>immediate publication on the Internet but<br>the publisher none-theless keeps commercial<br>access (see Box 2).<br>Getting open access right matters be-<br>to increase the pace and impact of scientific<br>communication through the power of the<br>Internet. Immediate, free publication in<br>creases the audience for scientific research<br>and ovecomes the increasingly high price<br>barrier to access imposed by the traditional. | <text><text><text></text></text></text> | their demand is relatively inelastic for two<br>reasons. First, libraries are mission-driven<br>to acquire as broad a swath of the<br>literature as they can alford to serve their<br>patrons effectively. Second, subscriptions<br>for academic journals within a given field<br>are not readily interchangeable, unlike,<br>say, subscriptions to news magazines,<br>because each academic journal publishes<br>unique research. Having their subscriptions<br>within the subscriptions of the subscriptions<br>over a barrel, commercial publishers have<br>steadily consolidated to reduce their costs<br>while increasing profits through uncom-<br>petitive pricing [7].<br>The open-access model fundamentally<br>shifts the balance of power in journal<br>publishing, and thereby greatly enhances<br>the efficiency and efficacy of scientific<br>communication. In its most common<br>form, the model shifts the costs of<br>publication entirely to the author-funder<br>side of the relationship to as to broaden<br>access as far as the Internet reaches and to<br>remove the need for any lingering usage<br>barriers. By shifting the costs of<br>publication entirely to the author-funder<br>side of the need of any lingering usage<br>barriers by shifting the costs of<br>publication entirely to the author-funder<br>side of the need to head-to-head on<br>quality and price without diminishing<br>impact through price or usage barriers<br>because authors have greater choice over<br>where to publish than libraries have over<br>whether to subscribe. This increased<br>competition will reduce the overall costs | Abstract:         This perspective explains the mechanics of copyright and scholarly publishing and warns authors who support open-access publishing about a new pseudo open-access publishing model in which authors pay but publishers still retain comm         Tags:         Mendeley; Open Access         Author Keywords:         Access to Information; Copyright; Periodicals as Topic; Publications; Publications: trends         URL:         Image:         Add URL         Catalog IDS         ArXiv ID:         Dol:         10.1371/journal.pbio.1001210 |

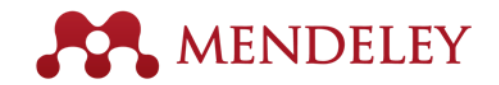

#### Membaca dan bekerja pada PDF Viewer

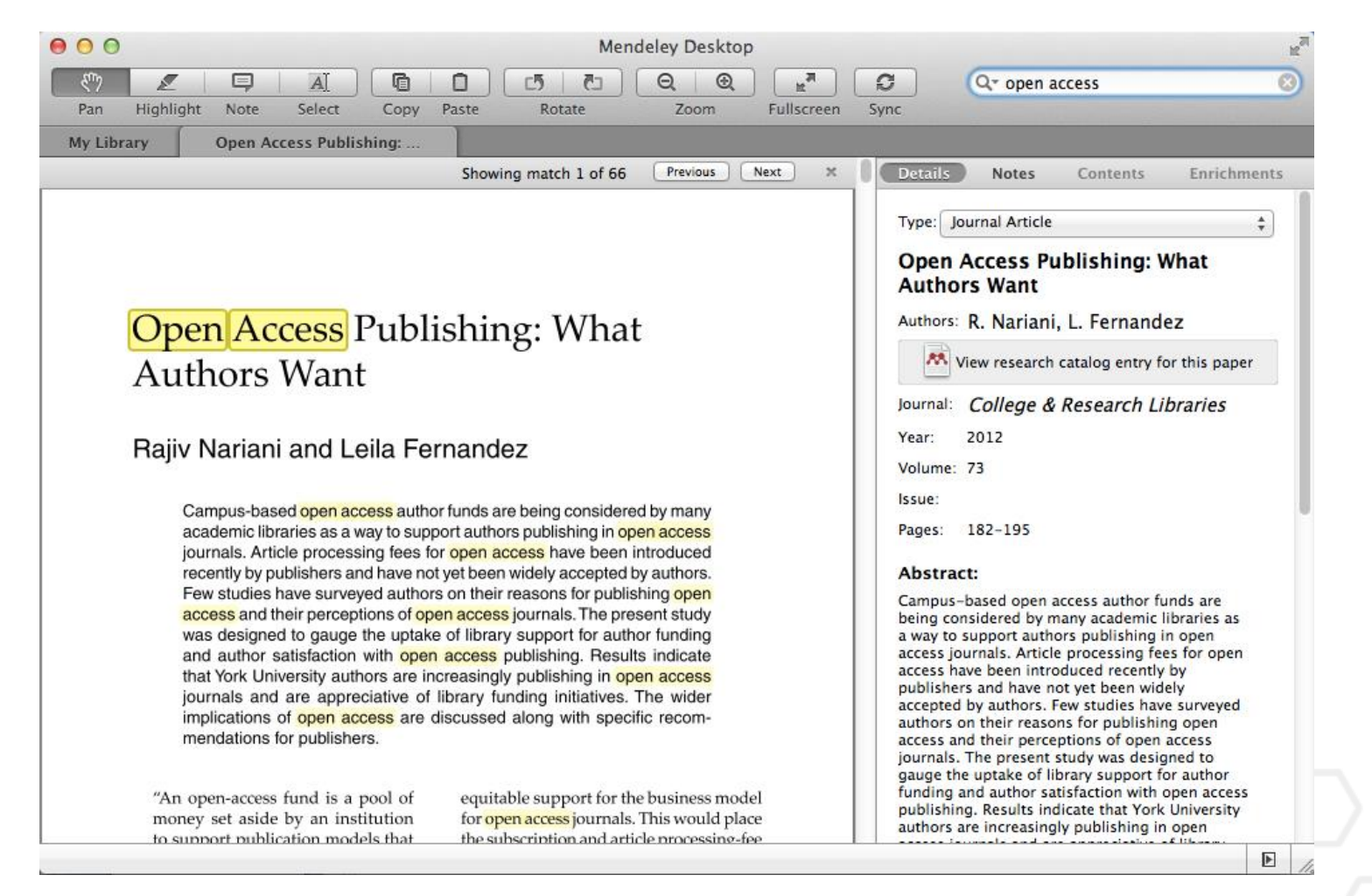

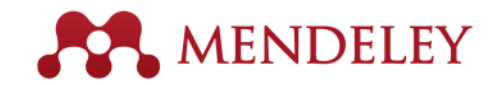

#### Memberi keterangan dan menyorot

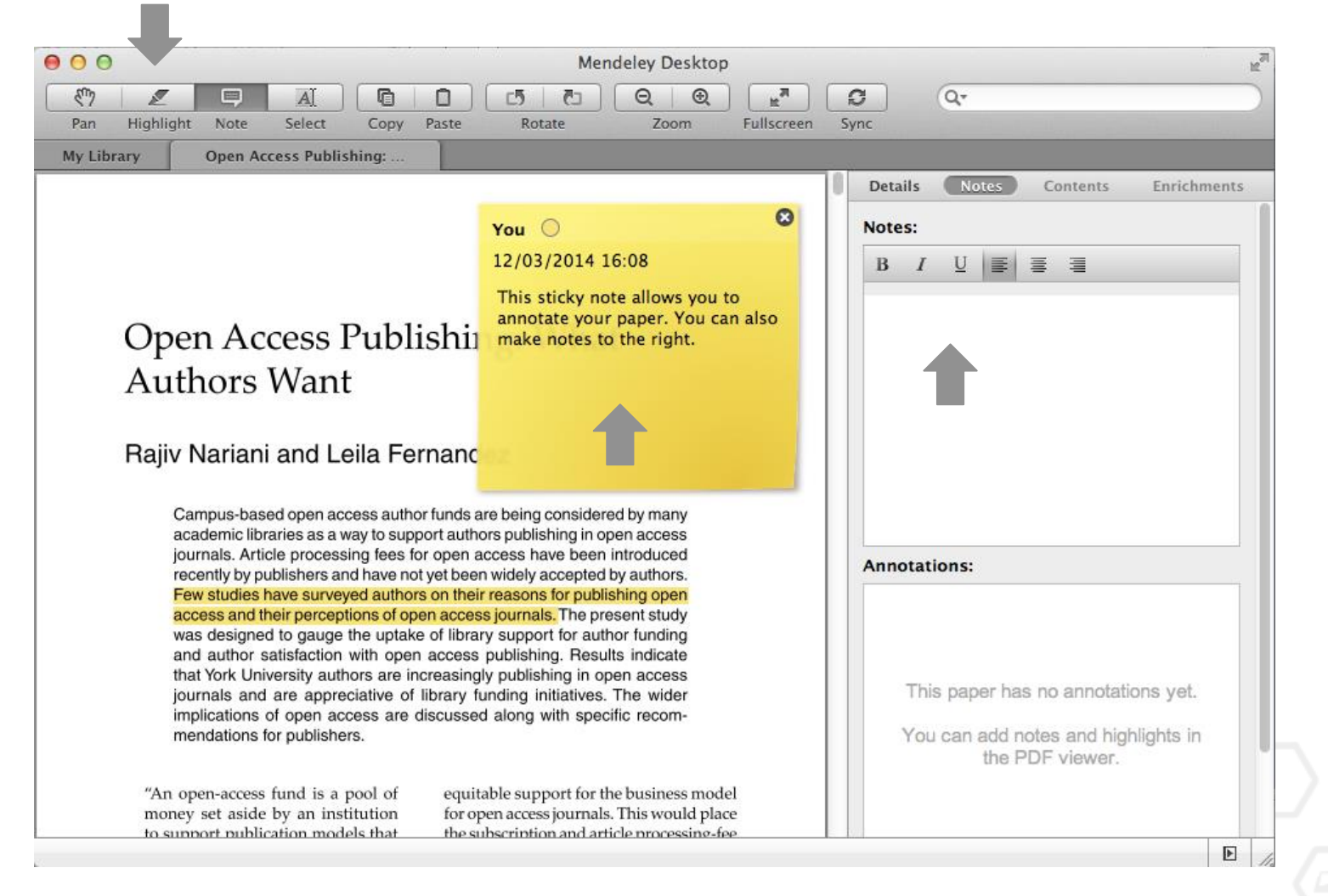

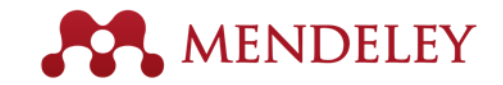

#### Melihat definisi istilah

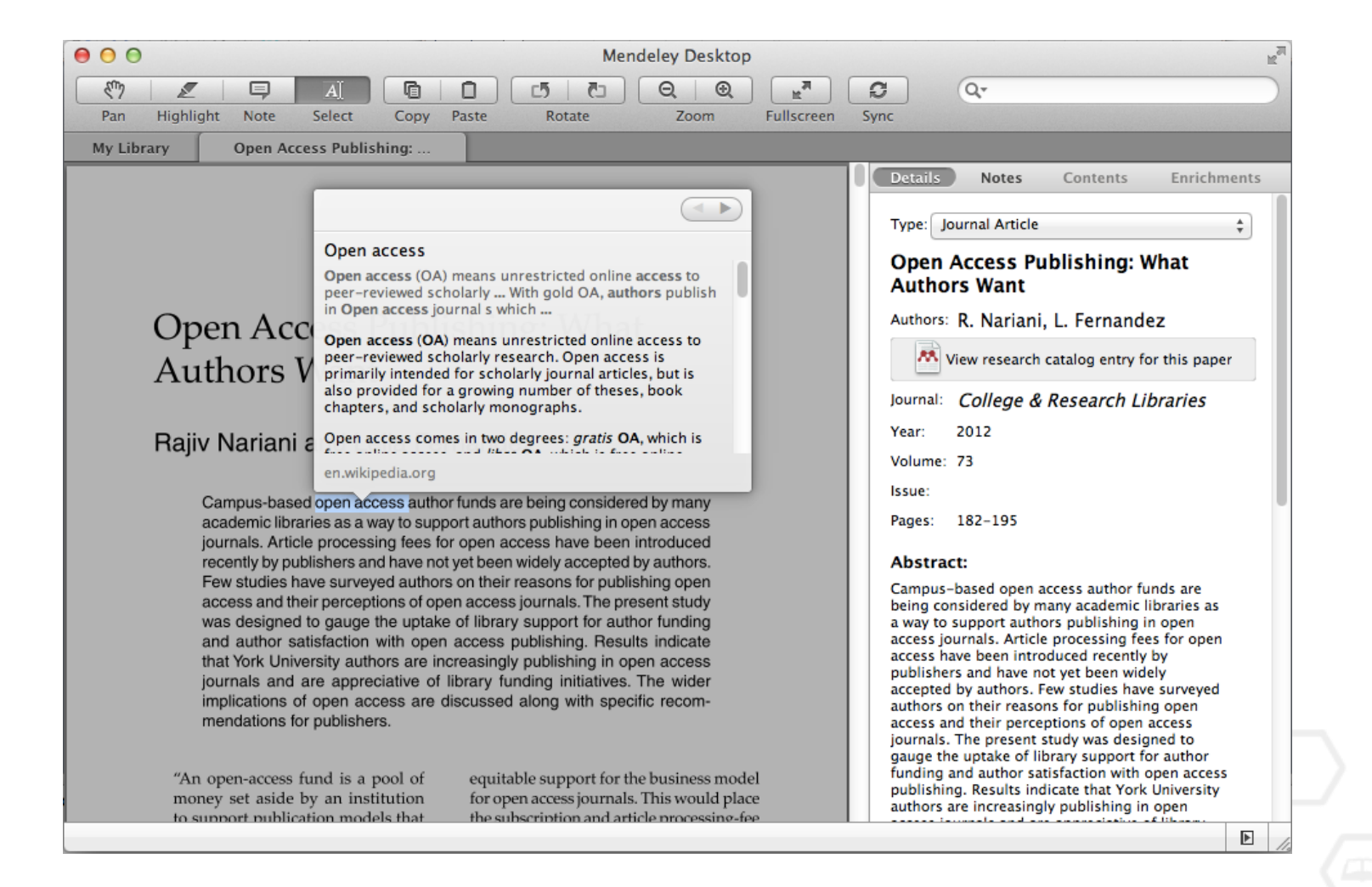

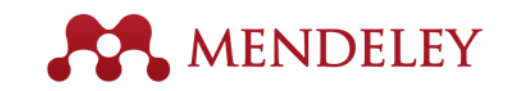

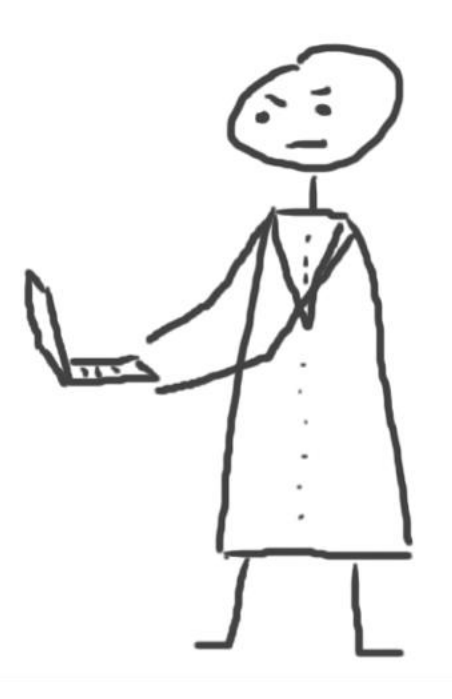

#### Kutipan Menggunakan Citation Plug-In

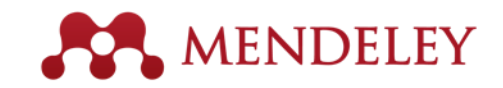

#### Instalasi Citation Plug-in

| 🗯 Mendeley Desktop | File   | Edit   | View                                                   | Tools                      | Help                          |                  |  |
|--------------------|--------|--------|--------------------------------------------------------|----------------------------|-------------------------------|------------------|--|
| 00                 |        |        |                                                        | Invite                     | Colleagues                    | / Desk           |  |
| Documents Folde    | Relate | ed Syr | Install Web Importer                                   |                            |                               |                  |  |
| MENDELEY           |        | All D  | ocumer                                                 | Install LibreOffice Plugir |                               |                  |  |
| Mendeley Suggest   | *      |        | Author                                                 | Check for Duplicates       |                               |                  |  |
| MY LIBRARY         |        | • 🖪    | Antelman, K Do open-access art<br>a greater research i |                            | a greater research impa       | have<br>ct?      |  |
| All Documents      |        | Br     |                                                        | IC; Val                    | : Val JASPAR, the open access |                  |  |
| E Recently Added   | Z      | ¥.     |                                                        |                            | database of transcriptio      | transcription fa |  |

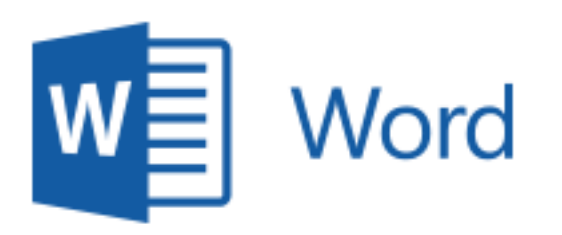

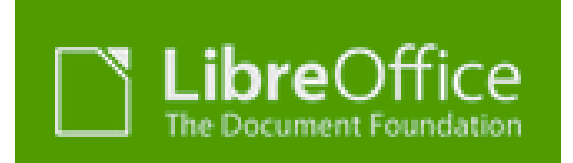

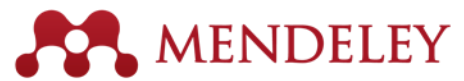

## Citation Tool Bar tampil dalam Ms. Word secara otomatis

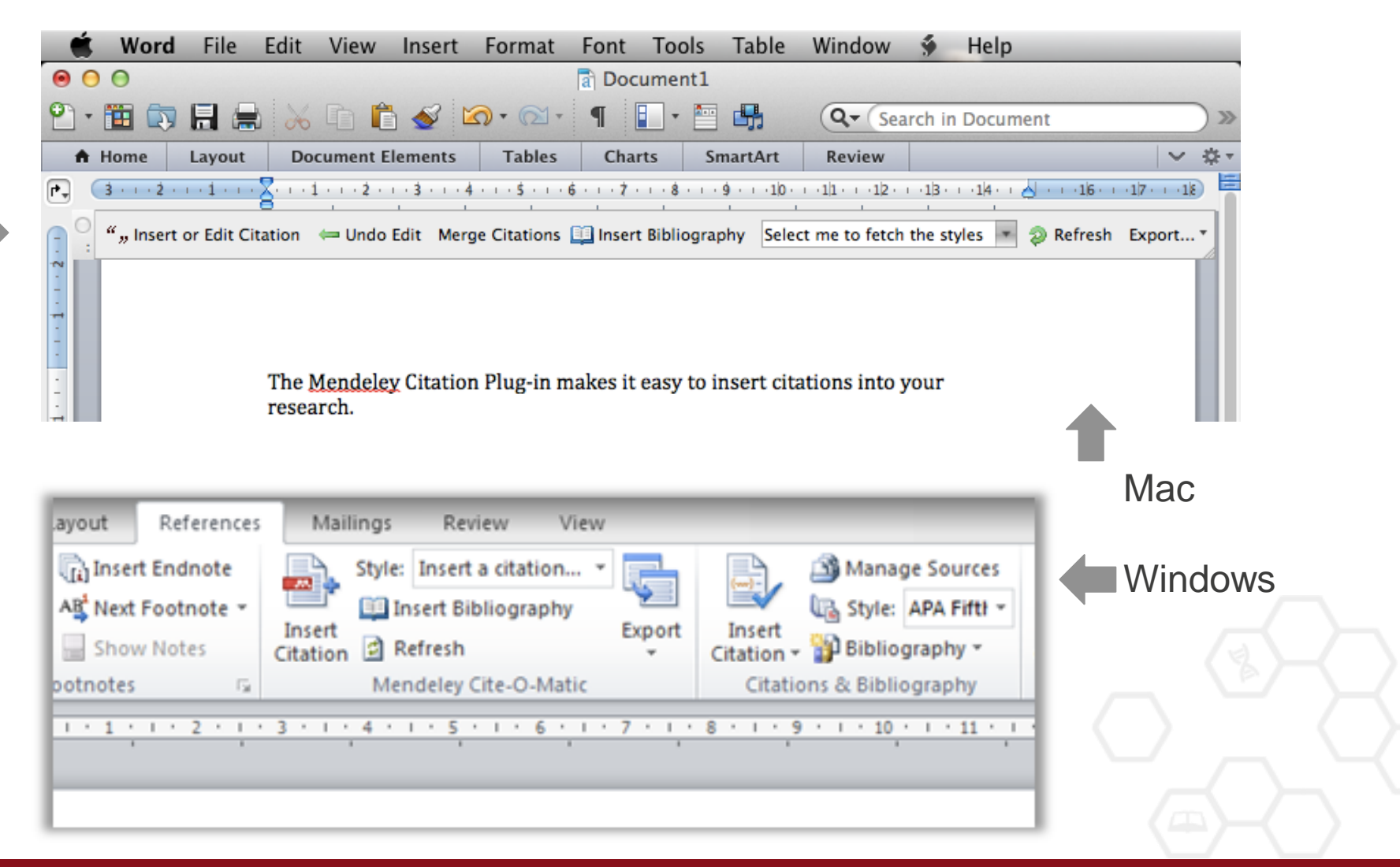

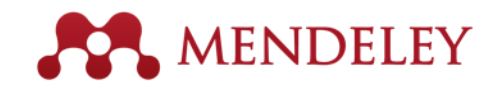

#### Membuat In-Text Citations pada Ms. Word

| 0 0      |                                                      |                      |                      |  |  |
|----------|------------------------------------------------------|----------------------|----------------------|--|--|
| 🖺 • 🛅    | 🗊 🗄 🚔                                                | 😹 🗈 🛍 🎸 🕻            |                      |  |  |
| A Home   | e Layout                                             | Document Elements    | Tables               |  |  |
| P. 3 · 1 | -2-1-1-1-2                                           |                      | 4 - 1 - <b>5</b> - 1 |  |  |
| - ° ""I  | "" Insert or Edit Citation 🖛 Undo Edit Merge Citatio |                      |                      |  |  |
| -<br>-   |                                                      | The Mendeley Citatio | n Plug-in            |  |  |

1. Klik 'Insert or Edit Citation'

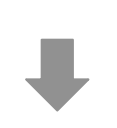

 Cari berdasarkan penulis, judul atau tahun, atau pilih sebuah dokumen dari perpustakaan Anda

| ● ○ ●                         | Mendeley Citation Editor         |
|-------------------------------|----------------------------------|
| Search by author, title or ye | ear in My Library                |
| My Library                    | Go To Mendeley     Cancel     OK |

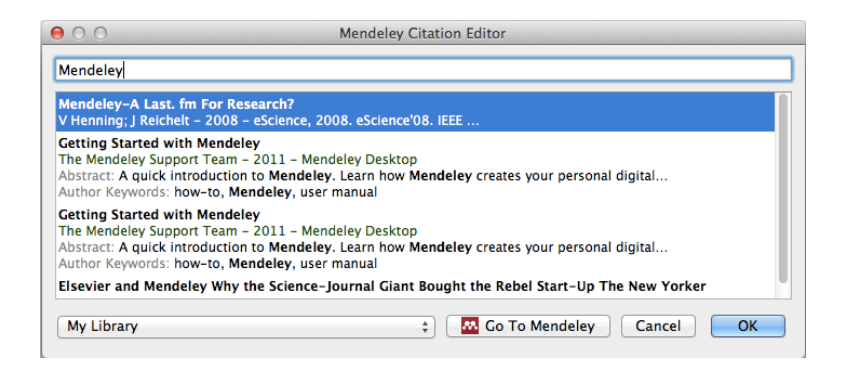

3. Pilih artikel atau buku, dan klik 'ok' untuk secara otomatis mengutip teks tersebut pada Ms. Word

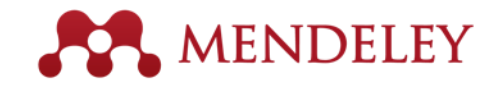

#### Memasukkan Bibliography

dit Citation 🛛 🖛 Undo Edit 🛛 Merge Citations 🛄 Insert Bibliography 🛛 American Psychological... 💌

The Mendeley Citation Plug-in makes it easy to insert citations into your research.(Henning & Reichelt, 2008) 1. Klik 'Insert Bibliography'

| 1 · · · · · · · · · · · · · · · · · · ·                                                     | 10 · · · 11 · · · 12 · · · 13 · · · 14 · · [] · · · · 16 · · · 17 · · · 18 | 2. Pilih style |
|---------------------------------------------------------------------------------------------|----------------------------------------------------------------------------|----------------|
| itation 🛛 🖛 Undo Edit 🛛 Merge Citations 🛄 Insert Bibliography 🛛                             | American Psychological A 💌 อ Refresh 🛛 Export 🔻 📗                          |                |
|                                                                                             | American Medical Association<br>American Political Science Association     |                |
|                                                                                             | American Psychological Association 6th edition                             | 3. Selesai!    |
|                                                                                             | American Sociological Association                                          |                |
| The Mendeley Citation Plug-in makes it easy to insert                                       | Harvard Reference format 1 (author-date)                                   |                |
| research.(Henning & Reichelt, 2008)                                                         | IEEE                                                                       |                |
|                                                                                             | Modern Humanities Research Association 3rd edition                         |                |
|                                                                                             | Modern Language Association 7th edition                                    |                |
| Henning, V., & Reichelt, J. (2008). Mendeley-A Last. fr                                     | More Styles                                                                |                |
| 2008. eScience'08. IEEE Retrieved from<br>http://ieeexplore.ieee.org/xpls/abs_all.jsp?arnun | nber=4736778                                                               |                |

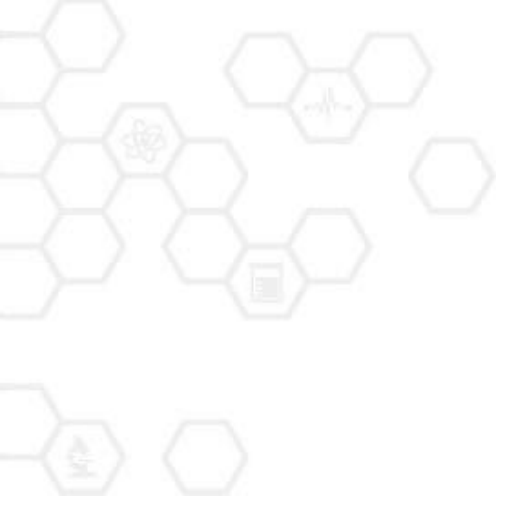

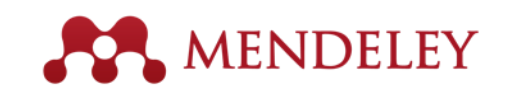

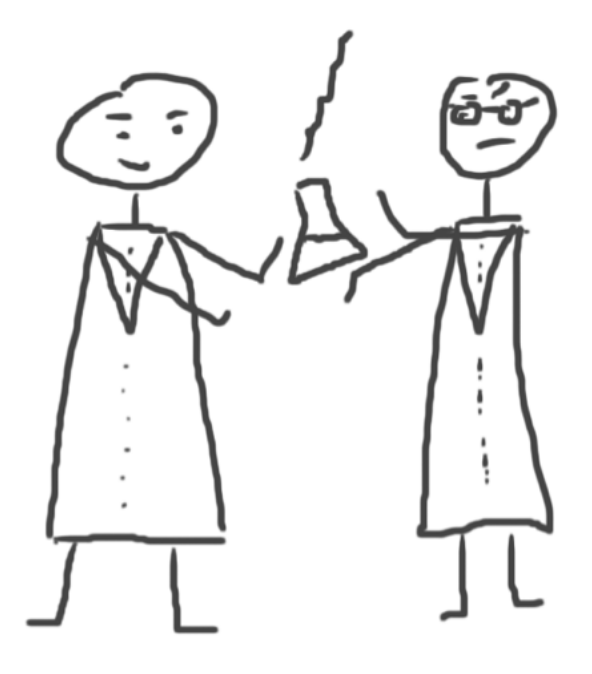

#### Kolaborasi

Bergabung dan Membuat Grup untuk Berbagi Referensi

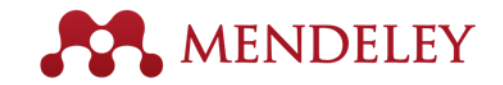

#### Membuat Grup

Melihat grup yang Anda buat, bergabung atau menjadi pengikut

Tambahkan dokumen pada sebuah grup dengan "drag and drop"

|                   |               | manare     | y Desktop                                                    |
|-------------------|---------------|------------|--------------------------------------------------------------|
|                   |               |            | <b>3</b> Q.                                                  |
| Documents         | Folders Rela  | ted Sy     | nc                                                           |
| GROUPS            | Create Group  |            |                                                              |
| Animated gifs     |               | Cre        | ate a new group                                              |
| Bluey trial       |               |            | 3                                                            |
| Elsevier Oxfo     |               |            |                                                              |
| Geocachers        | Enter a group | 0.0.000    |                                                              |
| Mendeley 20       | Enter a group | name       |                                                              |
| Mendeley fo       | Enter a group | descriptio | 21                                                           |
| Mendeley in       | Enter a group | descriptio |                                                              |
| Test Group        |               |            |                                                              |
| The Feline E      |               |            |                                                              |
| Tuesday 2pm       |               |            |                                                              |
| Comparative       | Crown Turne   | 0.00       |                                                              |
| 🖪 Film Adaptati   | Group Type    | Shar       | rivate<br>references and full-text files. Only group members |
| R Future of Sci   |               | can        | see the group, good for sharing in private.                  |
| Geocachers        |               | · · ·      |                                                              |
| Mendeley fo       |               | ) il In    | vite-only                                                    |
| Narratology       |               | good       | d for sharing references or reading lists.                   |
| R Open Access     |               | 0          |                                                              |
| R Papers in th    |               | () (S O    | pen                                                          |
| R The Dark Si     |               | follo      | w the group, good for crowd sourcing reading lists.          |
| Filter by Authors |               |            |                                                              |
| 11                |               |            |                                                              |
|                   | Cancel        |            | Create group                                                 |
|                   |               | _          |                                                              |
| <b>T</b>          |               |            | I                                                            |

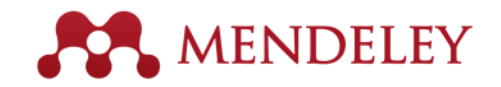

#### **Private Groups**

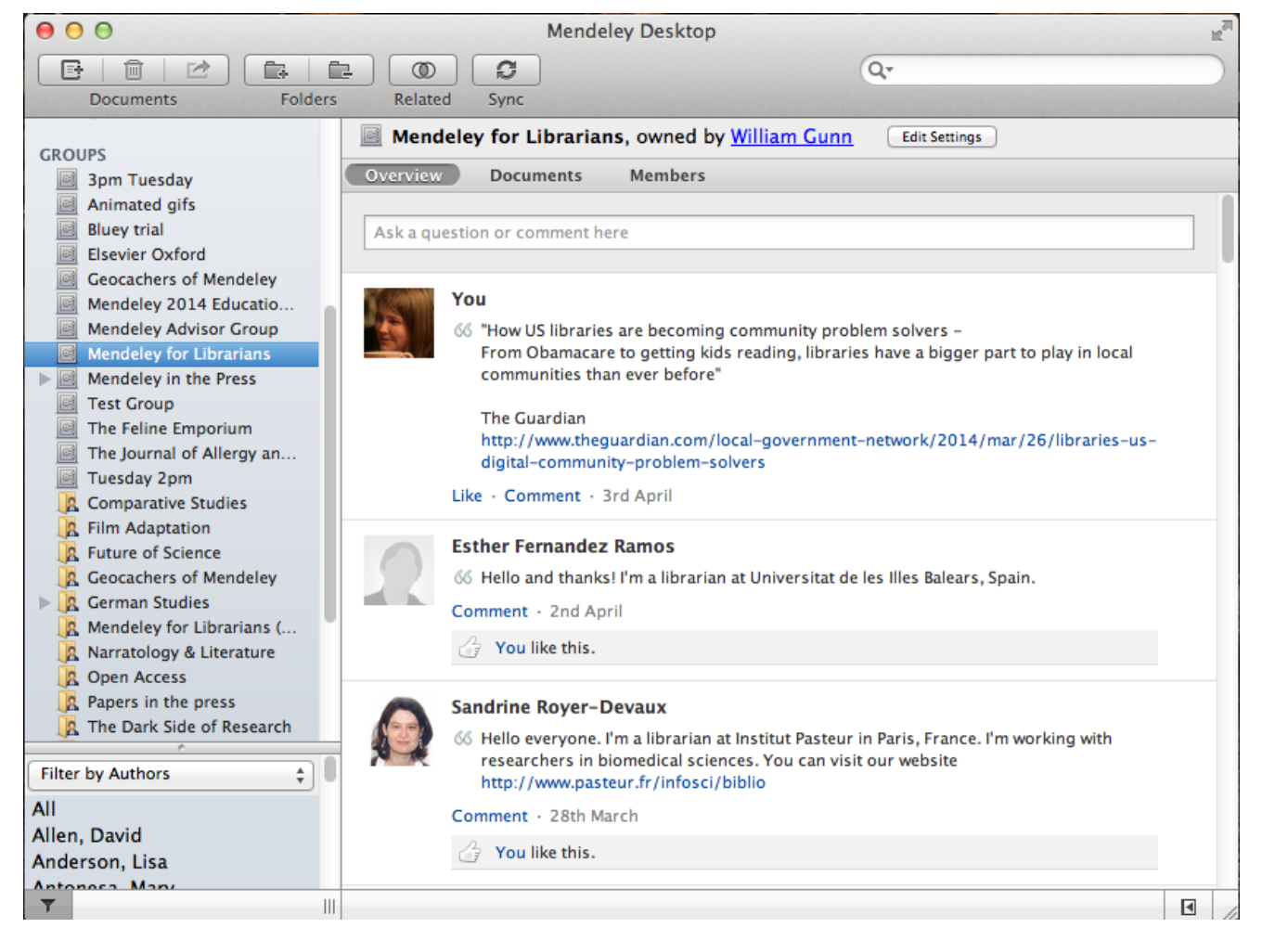

Pada Private groups Anda hanya dapat berbagi dokumen full-teks dengan anggota terbatas

Tidak ada orang di luar grup dapat melihat grup, file atau anggotanya.

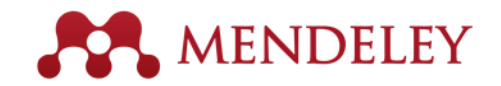

#### Berbagi Artikel Anda Berkolaborasi dengan Tim Riset Anda

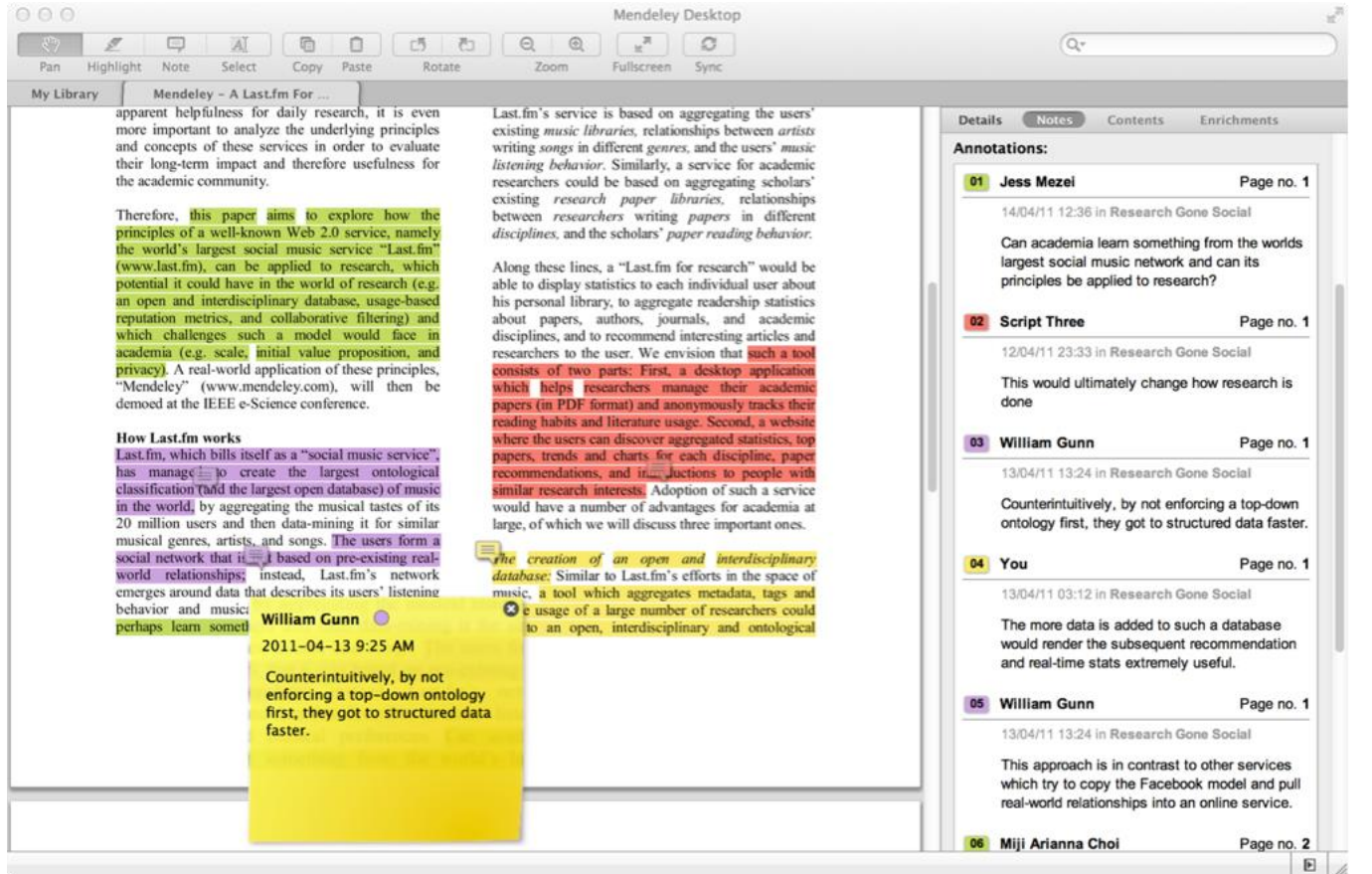

Berbagi dokumen full-text dengan anggota dari private group Anda

#### Berbagi highlights dan keterangan

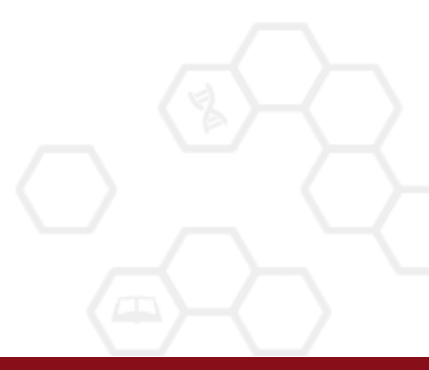

Tiap anggota grup diberi warna yang berbeda untuk sorotan

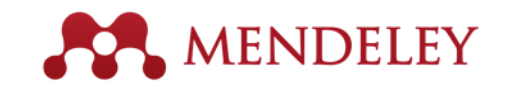

#### Mencari Public Groups

#### Groups

In this catalog: 96,039 public groups

| Future of Science |                                                                                                    |                          |  |  |  |  |  |  |
|-------------------|----------------------------------------------------------------------------------------------------|--------------------------|--|--|--|--|--|--|
| eg: Social        | networks                                                                                                    |                          |  |  |  |  |  |  |
|                   |                                                                                                    |                          |  |  |  |  |  |  |
| Groups            | I - 20 of 1,113 Prev                                                                                                    | ▲ <u>1</u> 2 3 56 ▶ Next |  |  |  |  |  |  |
|                   | Future of Science<br>An open group to collect and discuss articles around the future of so<br>review, open access, and science 2.0 / 3.0 ideas.                         | cience, peer             |  |  |  |  |  |  |
|                   | Future of Science resources<br>These are some links about interesting developments on the web th<br>science. I'm linking here to references to papers, and to Web sites | at involve               |  |  |  |  |  |  |
|                   | 🟂 Join group 🔊 Follow group                                                                                                    | 42 papers · 62 members   |  |  |  |  |  |  |

#### Mencari public groups pada Web Mendeley

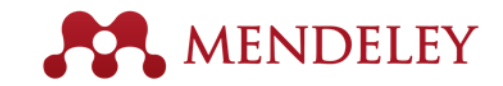

#### **Browse Popular Groups**

| Vendeley >                                                                                                    | Biological Sciences                                                                                                    | s 💌                                                                              |                                                                                                    |                                                                                                    |                                                                                                    |                                                      |                                                                                                    |
|----------------------------------------------------------------------------------------------------|----------------------------------------------------------------------------------------------------|----------------------------------------------------------------------------------|----------------------------------------------------------------------------------------------------|----------------------------------------------------------------------------------------------------|----------------------------------------------------------------------------------------------------|------------------------------------------------------|----------------------------------------------------------------------------------------------------|
| Discipline                                                                                                    | summary                                                                                                    |                                                                                  |                                                                                                    |                                                                                                    |                                                                                                    | Popular                                              | tags                                                                                                    |
| Biology is the<br>living organis<br>fields and is f<br>mathematics,<br>Read more                                                                                                    | study of life. It att<br>ms and how they<br>highly interdiscipli<br>psychology. Bec:<br>/ Edit description                           | empts to unders<br>relate to their e<br>nary, drawing c<br>ause biology is<br>on | stand the st<br>invironment<br>on advance:<br>such a broa                                                                                                    | ructure, function, p<br>t. Modern biology (<br>s in areas such as<br>ad subject, it is sub                                                               | rocesses and evolution of<br>covers a wide variety of<br>computer science,<br>divided according the | animals<br>molecular<br>amino aci<br>genetics<br>dna | humans o female o male o mice<br>sequence data data datt<br>d sequence o base sequence o human<br>cettine middle aged o signal transduction<br>metabolism gene expression o apoptosis |
| <ul> <li>A gricultur<br/>Algology<br/>Animal Bi<br/>Animal Pi<br/>Biotechni<br/>Biotechni<br/>Bi</li></ul> | al Science<br>shavior<br>nysiology<br>stry<br>s<br>s<br>ology<br>atics<br>iology<br>gy<br>gy<br>gy<br>mce and<br>gy<br>sy<br>icience |                                                                                  | I Ichthyo<br>Immuni<br>L Limoli<br>Microbi<br>Microbi<br>Microso<br>Molecu<br>Mycolo<br>N Neurot<br>O Ornitho<br>P Parasit<br>Plant S<br>S Soil Sc<br>V Veterin<br>Virolog<br>Z Zoolog | logy<br>ology<br>Biology<br>ology<br>ology<br>dar Biology<br>gy<br>ology<br>ology<br>ology<br>ciences<br>iences<br>ary Science<br>y<br>y and Animal Scie | nce                                                                                                 |                                                      |                                                                                                    |

Mencari grup berdasarkan disiplin ilmu untuk menemukan grup baru

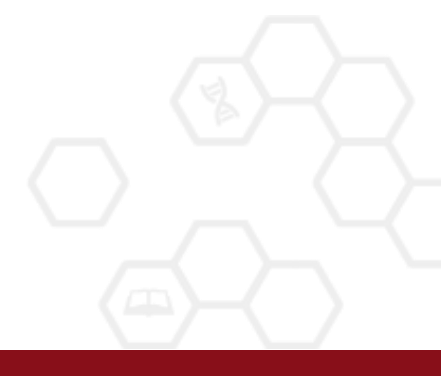

279 papers · 1009 members

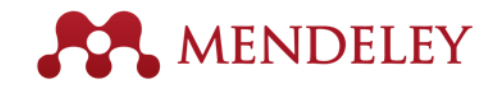

#### Membuat Profil Penelitian Anda

| uboard My Library Papers Groups People                                                                                                    | People 👻 jan reichelt                                                                                                    |  |
|----------------------------------------------------------------------------------------------------|----------------------------------------------------------------------------------------------------|--|
| iew Profile Updates Following Followers Dr. Victor Henning                                                                                                    | Following                                                                                                    |  |
| Co-Founder/CEO, Mendeley & VP Strategy , Elsevier<br>Amsterdam, Netherlands                                                                                                    | 492 Following 494 Followers                                                                                                    |  |
| Motion Picture Economics                                                                                                    | Dublic means Mister is a member of                                                                                                    |  |
| blications                                                                                                    | @MyOpenArchive     altmetrics     Building a healthier scientific     Creatively named research namers                                                                                                    |  |
| blications<br>Journal Article (6)<br>Victor Henning, Thorsten Hennig-Thurau, Stephanie Feiereisen (2012) Giving the Expectancy-Value<br>Model a Heart, 765-781. In <i>Psychology &amp; Marketing</i> 29 (10).                                                                                                    | Public groups victor is a member or<br>@MyOpenArchive<br>altmetrics<br>Building a healthier scientific<br>Creatively named research papers<br>Earthquake and Tsunami<br>Future of Science<br>German-speaking Advisors                                                                                                    |  |
| blications<br>Journal Article (6)<br>Victor Henning, Thorsten Hennig-Thurau, Stephanie Feiereisen (2012) Giving the Expectancy-Value<br>Model a Heart, 765-781. In <i>Psychology &amp; Marketing</i> 29 (10).<br>Victor Henning (2012) 研究者コミュニケーションを根本から変える文書管理の変革: Mendeley CEOが<br>る学術情報流通の将来 (Revolution of the reference management tool and its huge potential power to<br>scholarly communications: The future of scholarly communications described by CEO of Mendeley Lt<br>253-261. In <i>Journal of Information Processing and Management</i> 55 (4).                                                                                                    | Wolf groups victor is a member or<br>@MyOpenArchive<br>altmetrics<br>Building a healthier scientific<br>Creatively named research papers<br>Earthquake and Tsunami<br>Future of Science<br>German-speaking Advisors<br>Interactive Analog Media<br>Mendeley Publications<br>Ltd.), Organic User Interfaces                                                                                                    |  |
| blications<br>Journal Article (6)<br>Victor Henning, Thorsten Hennig-Thurau, Stephanie Feiereisen (2012) Giving the Expectancy-Value<br>Model a Heart, 765-781. In <i>Psychology &amp; Marketing</i> 29 (10).<br>Victor Henning (2012) 研究者コミュニケーションを根本から変え る文書管理の変革: Mendeley CEO/<br>る学術情報流通の将来 (Revolution of the reference management tool and its huge potential power to<br>scholarly communications: The future of scholarly communications described by CEO of Mendeley Lt<br>253-261. In <i>Journal of Information Processing and Management</i> 55 (4).<br>http://japanlinkcenter.org/DN/JST.JST<br>Kris Jack, James Hammerton, Dan Harvey et al. (2010) Mendeley's Reply to the DataTEL Challenge,<br>3. In <i>Procedia Computer Science</i> 1 (2).<br>Download PDF (13.42 KB) | Public groups Victor is a member of<br>@MyOpenArchive<br>altmetrics<br>Building a healthier scientific<br>Creatively named research papers<br>Earthquake and Tsunami<br>Pe<br>Future of Science<br>German-speaking Advisors<br>Dが語<br>Interactive Analog Media<br>to<br>Mendeley Publications<br>Ltd.), Organic User Interfaces<br>Institution groups Victor is a member of<br>Elsevier<br>Public groups Victor is following<br>Gravity |  |

#### Berbagi publikasi Anda

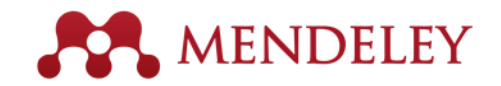

## Terhubung dengan Kolega Anda

Cari peneliti lain dan klik 'Follow' untuk mendapatkan update secara rutin.

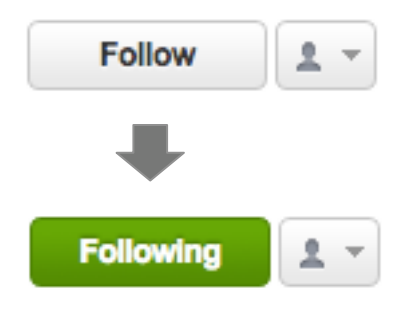

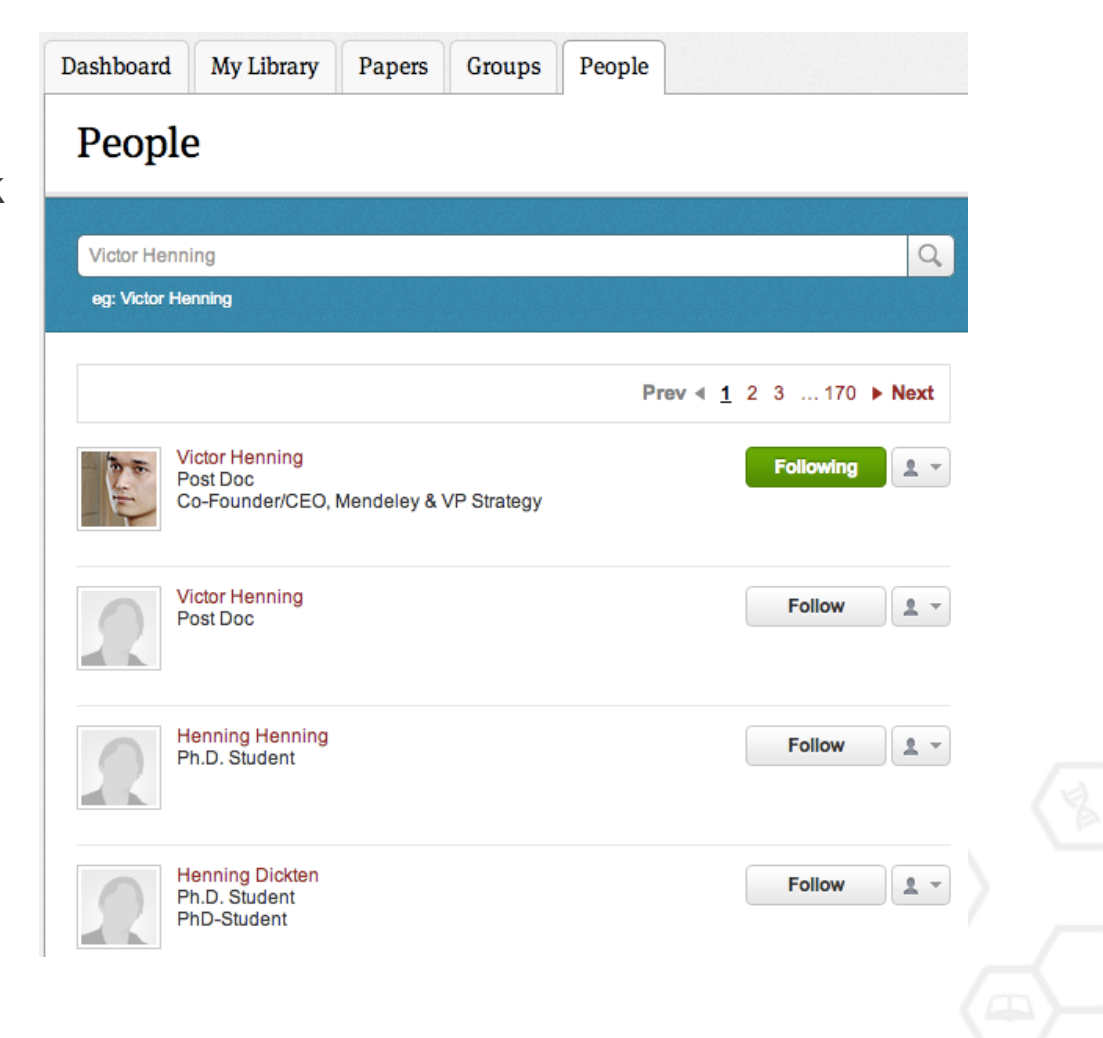

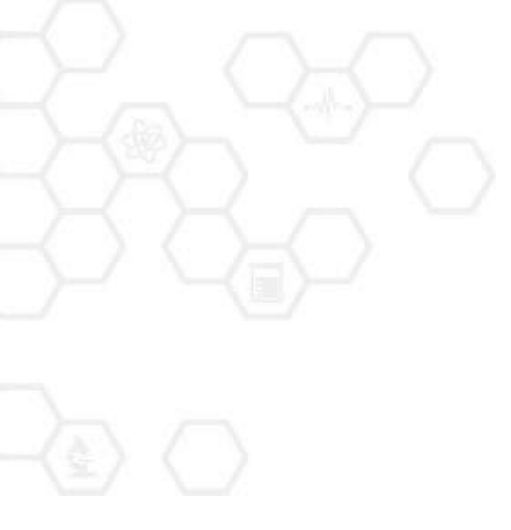

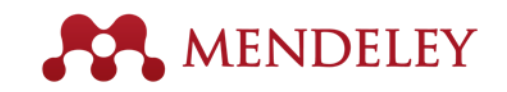

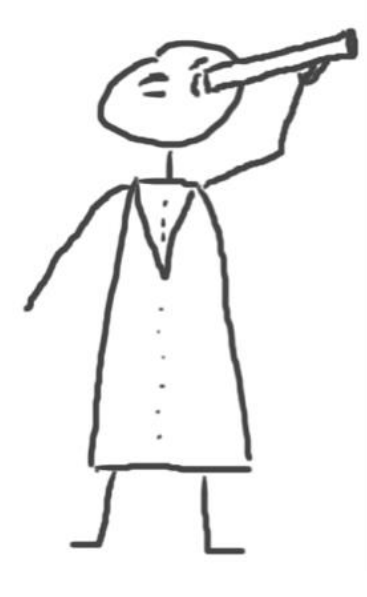

#### Menjelajahi Penelitian Baru, Rekomendasi, dan Impact

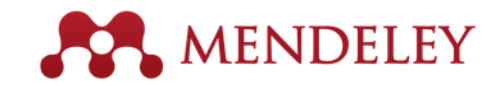

#### **Pencarian Literatur**

00

Jika teks lengkap tersedia, Anda akan melihat ikon untuk mengunduh:

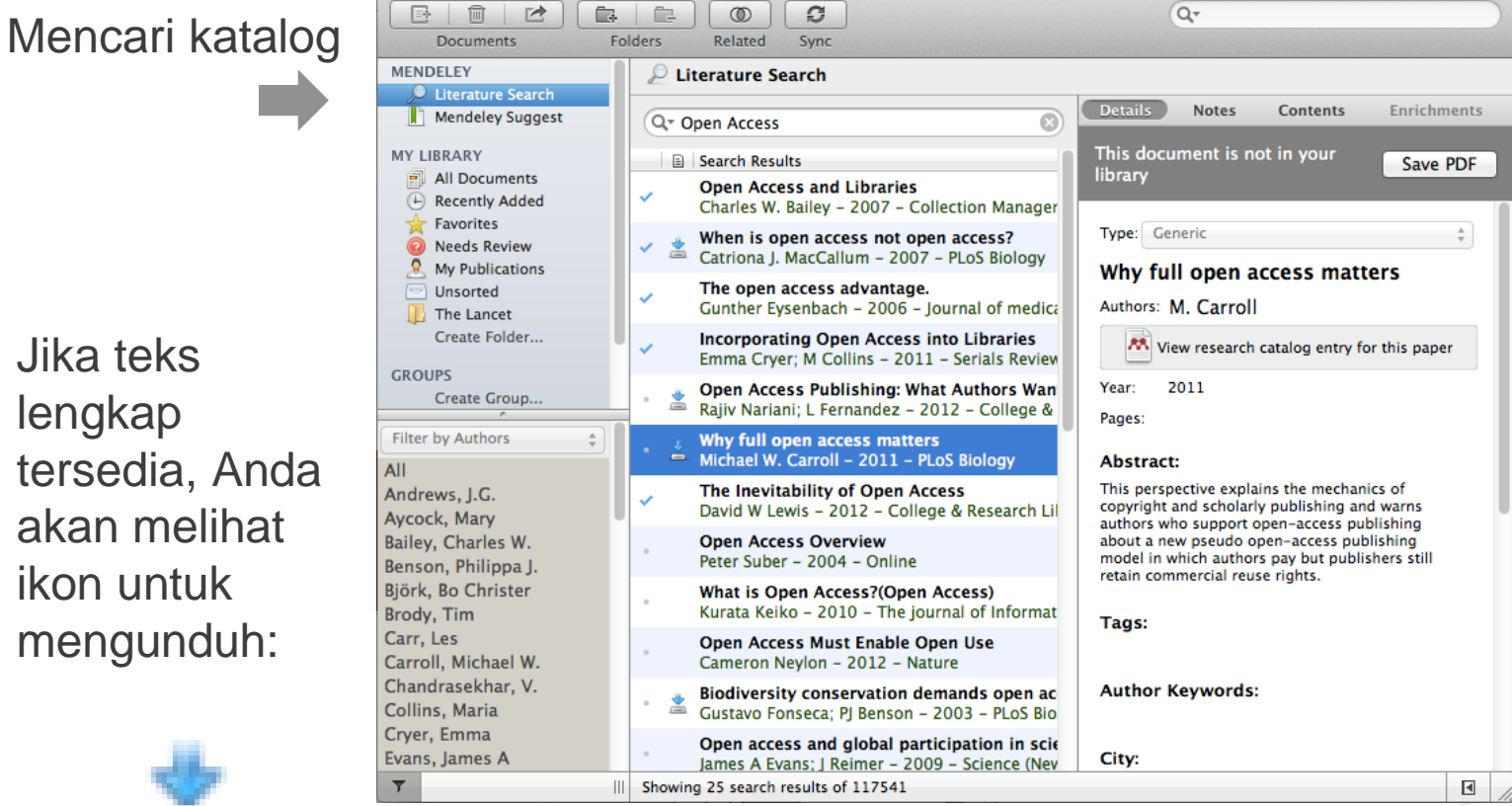

Mendeley Desktop

Save new research to your library with one click

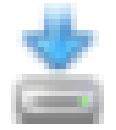

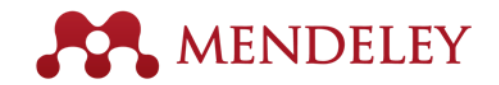

#### Pencarian pada Katalog Online

| Dashboard My Library Papers Groups People                                                                                                    |                |
|----------------------------------------------------------------------------------------------------|----------------|
| Papers                                                                                                    |                |
|                                                                                                    |                |
| Search papers                                                                                                    | Q              |
| eg: scientific impact measures Ad                                                                                                    | vanced search  |
| Papers How To Choose a Good Scientific Problem Uri Alon in <i>Molecular Cell (2009)</i> Characterized and being a conductivity Disturbation and applying and                                  | bular Latest   |
| how do you choose one? The subject is not usually discussed explicitly within our profession.<br>Scientists are expected to be smart enough to figure it out                                  |                |
| Save reference to library · Related research                                                                                                    | 54,629 readers |
| Whitesides' Group: Writing a Paper                                                                                                    |                |
| G M Whitesides in Advanced Materials (2004)                                                                                                    |                |
| Insights into conducting research and the writing of scientific papers are given by Prof.<br>Whitesides in this short essay. The manuscript and its guidelines has been circulated within the |                |

Whitesides' research group since 1989.

Save reference to library · Related research

31,758 readers

Melakukan pencarian mutakhir atau browse berdasarkan disiplin ilmu

Menemukan penelitian baru berdasarkan pada kepopuleran dan yang paling baru ditambahkan

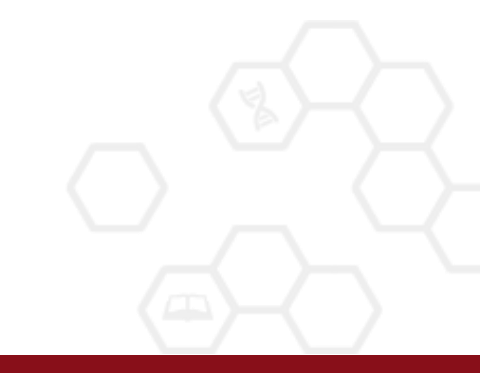

## Cara Cepat Menambahkan Penelitian Baru

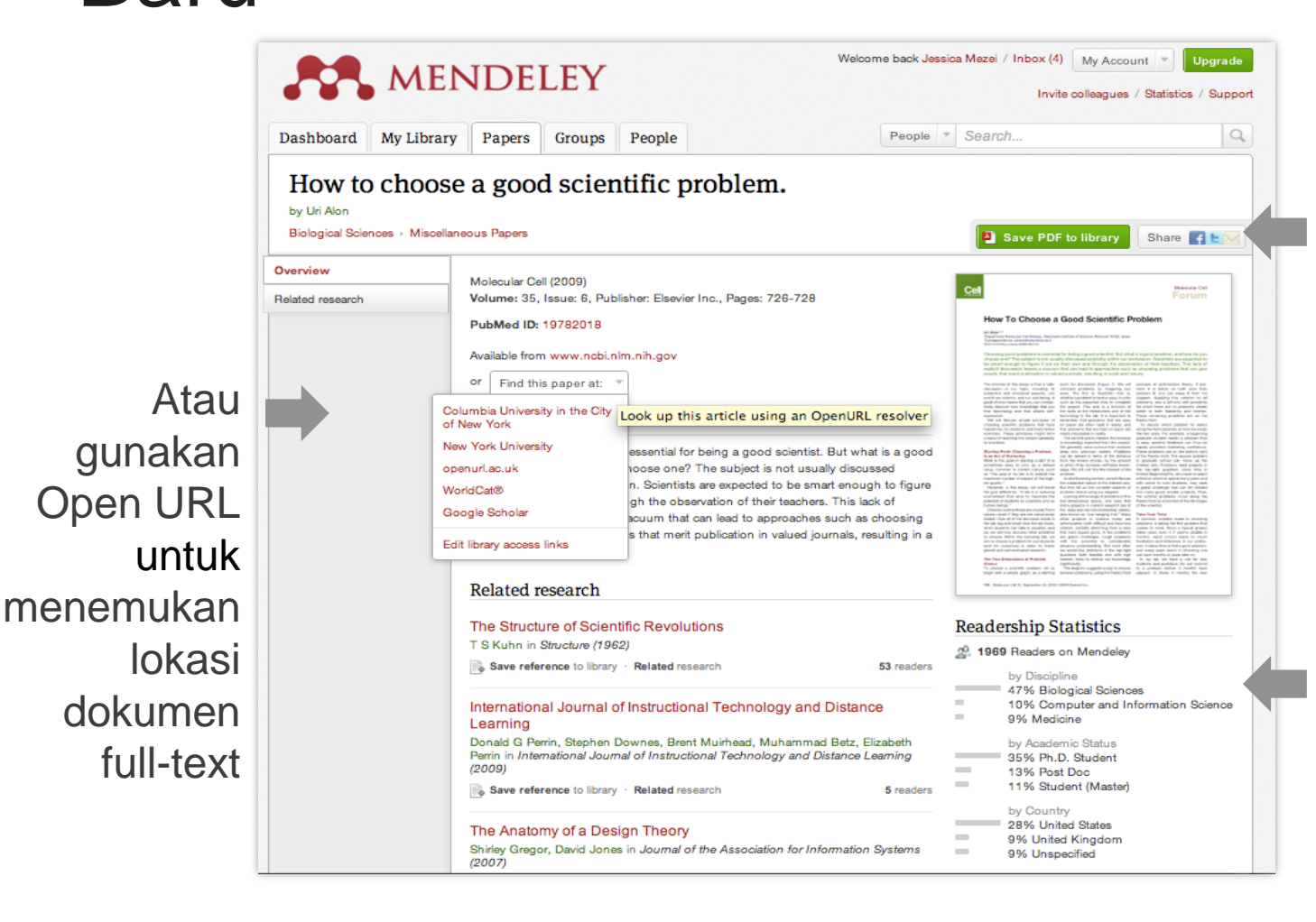

Jika artikel tersedia secara bebas, hanya satu kali klik untuk menambahkan pada perpustakaan Anda

Statistik membantu Anda untuk mengetahui mengenai orang lain yang menggunakan artikel ini

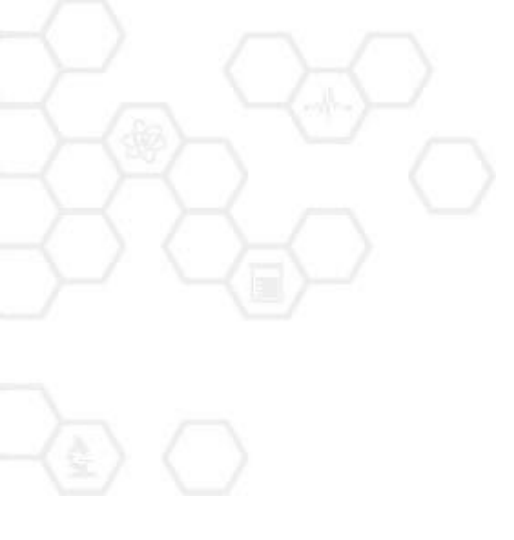

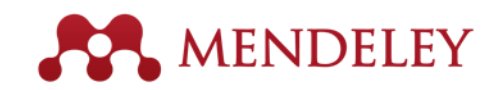

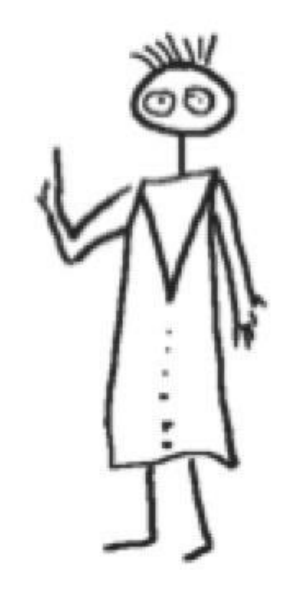

#### Penutup Updates, feedback, resources...

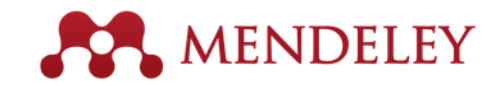

#### Sumber Referensi

Get Mendelev

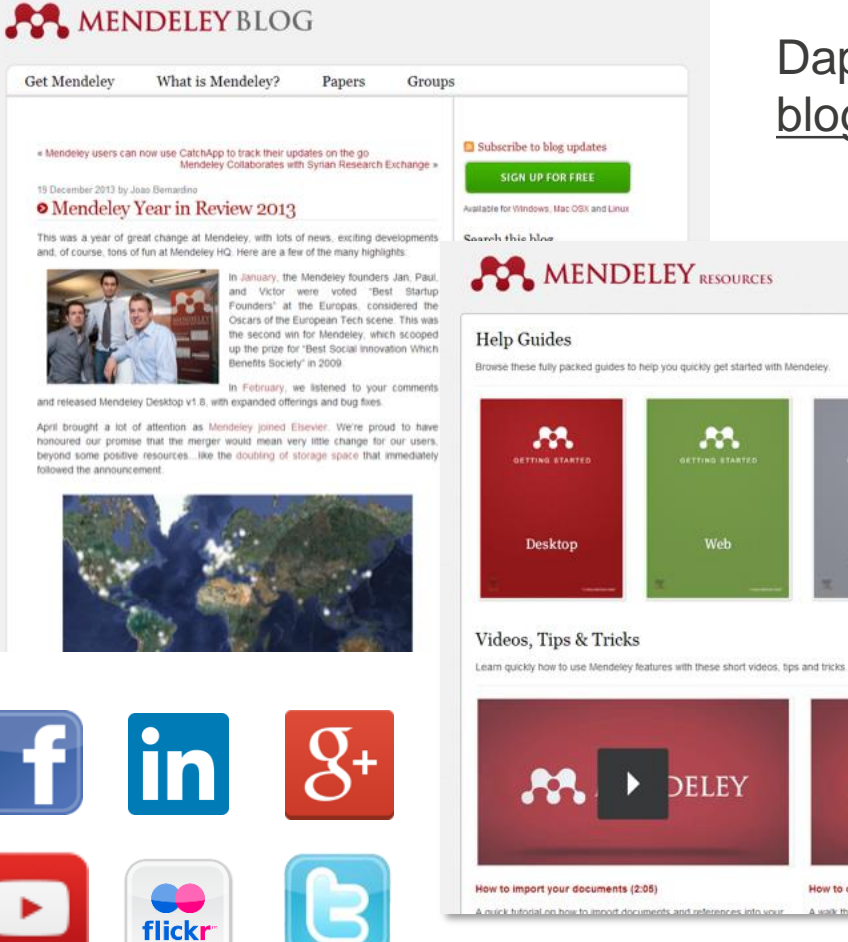

#### Dapatkan tips2 baru dengan mengunjungi blog.mendeley.com

Guides . Videos Support

.....

View all videos ----

DELEY

**C C** 

How to organize your documents (3:10)

A walk through the Mendeley interface and how to org

#### Baca panduan dan video tutorial di :

#### resources.mendeley.com

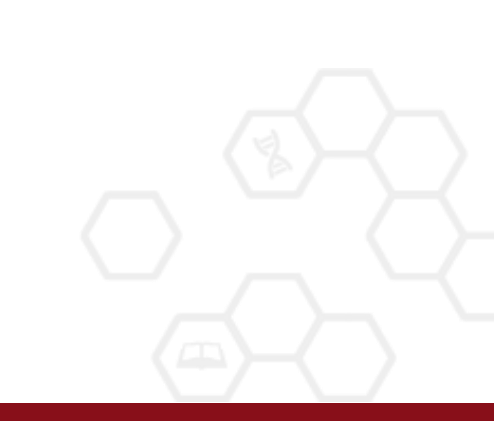

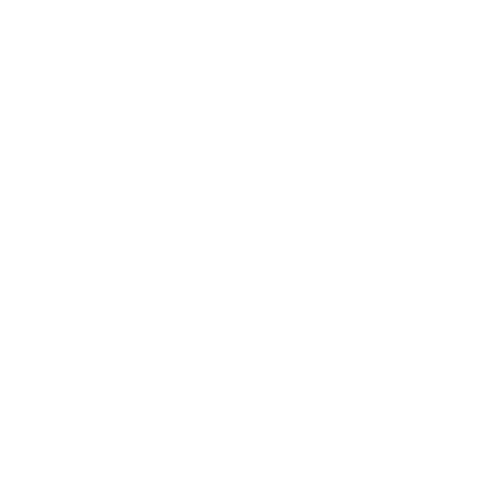

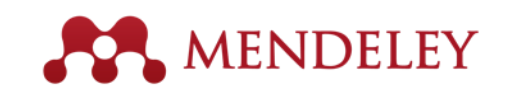

#### Mendeley "It's time to change the way we do research" www.mendeley.com

Rizki Trisnadi rizki\_t@ub.ac.id